# Inhalt: Projekt "Uhr"

| 3D-Abhängigkeiten: Einfügen<br>3D-Abhängigkeiten: Passend<br>Abgeleitete Komponente unsichtbar scha | 12<br>15<br>Ilten |
|----------------------------------------------------------------------------------------------------|-------------------|
| Abhängigkeit Symmetrisch"                                                                           | ۱۱۱<br>۸          |
| Achsen projizieren                                                                                  | 4<br>4            |
| Aktivieren des Projekts                                                                             | ······<br>2       |
| Alurohre mittig ausrichten                                                                          | 13                |
| Anhang                                                                                              | 41                |
| Animation                                                                                           | 27.28             |
| Animieren                                                                                           | 27                |
| Anordnen                                                                                            | 38                |
| Automatische Mittellinien                                                                           | 39                |
| Basislinie                                                                                          | 38                |
| Baugruppe erstellen                                                                                 | 11                |
| Bauteil aus der Baugruppe bearbeiten                                                                | 17                |
| Bauteil erstellen                                                                                   | 2, 9              |
| Bauteile in die Baugruppe einfügen                                                                  | 12                |
| Bauteilkanten projizieren                                                                           | 17                |
| Bemaßung anordnen                                                                                   | 38                |
| Detailansicht                                                                                       | 37                |
| Dezimalstellen ausblenden                                                                           | 40                |
| Durchmessersymbol                                                                                   | 39                |
| Ebene erstellen                                                                                     | 10                |
| Excel-Verknupfung                                                                                   | 43                |
| Explosionsdarstellung                                                                               | 27                |
| Explosionszeichnung einfugen                                                                        |                   |
| Explosionszeichnung erstellen                                                                       | 24                |
| Fase an Glaeplatta                                                                                  | 0, 40             |
| Fase an Glaspialle                                                                                  | סו<br>סכ          |
| Hintoroinandorliogondo Skizzon/Pautoila                                                             | 20<br>11          |
| Holzeigenschaften                                                                                   | 14<br><u>4</u> 1  |
|                                                                                                    |                   |

| soansicht6Kollision analysieren16Konturobjekt38Linientyp35Mittellinien39Nachfolgende Null ausblenden40Neues Material hinzufügen41Pfade ausblenden28Physikalische Eigenschaften einstellen8Physikalische Eigenschaften: Glas15Platzierung auswählen33Positionsnummern einfügen33Positionsnummern einfügen34Präsentation25Projekt verzeichnis2Projektverzeichnis2Rechteck4Runde Anordnung7, 20Stil für Pfade ändern35Still speichern35Stillbibliothek35                                                                                                    |
|----------------------------------------------------------------------------------------------------|
| Kollision analysieren16Konturobjekt38Linientyp35Mittellinien39Nachfolgende Null ausblenden40Neues Material hinzufügen41Pfade ausblenden28Physikalische Eigenschaften einstellen8Physikalische Eigenschaften: Glas15Platzierung auswählen33Positionsnummern einfügen33Positionsnummern einzeln platzieren34Präsentation25Projektverzeichnis2Rechteck4Rechteck durch 2 Punkte4Runde Anordnung7, 20Stil für Pfade ändern35Still speichern35Stillbibliothek35                                                                                                    |
| Konturobjekt38Linientyp35Mittellinien39Nachfolgende Null ausblenden40Neues Material hinzufügen41Pfade ausblenden28Physikalische Eigenschaften einstellen8Physikalische Eigenschaften: Glas15Platzierung auswählen33Positionsnummern einfügen33Positionsnummern einzeln platzieren34Präsentation25Projekt anlegen2Projektverzeichnis2Rechteck4Rechteck durch 2 Punkte4Runde Anordnung7, 20Stil für Pfade ändern35Stillspeichern35Stilbibliothek35                                                                                                    |
| Inientyp                                                                                                    |
| Mittellinien       39         Nachfolgende Null ausblenden       40         Neues Material hinzufügen       41         Pfade ausblenden       28         Physikalische Eigenschaften einstellen       8         Physikalische Eigenschaften: Glas       15         Platzierung auswählen       33         Positionsnummern einfügen       33         Positionsnummern einzeln platzieren       34         Präsentation       25         Projekt anlegen       2         Projektverzeichnis       2         Rechteck       4         Rechteck durch 2 Punkte       4         Runde Anordnung       7, 20         Stil für Pfade ändern       35         Stillspeichern       35         Stillbibliothek       35 |
| Nachfolgende Null ausblenden       40         Neues Material hinzufügen       41         Pfade ausblenden       28         Physikalische Eigenschaften einstellen       8         Physikalische Eigenschaften: Glas       15         Platzierung auswählen       33         Positionsnummern einfügen       33         Positionsnummern einzeln platzieren       34         Präsentation       25         Projekt anlegen       2         Projektverzeichnis       2         Rechteck       4         Rechteck durch 2 Punkte       4         Runde Anordnung       7, 20         Stil für Pfade ändern       35         Stilbibliothek       35                                                                |
| Neues Material hinzufügen       41         Pfade ausblenden       28         Physikalische Eigenschaften einstellen       8         Physikalische Eigenschaften: Glas       15         Platzierung auswählen       33         Positionsnummern einfügen       33         Positionsnummern einzeln platzieren       34         Präsentation       25         Projekt anlegen       2         Projektverzeichnis       2         Rechteck       4         Rechteck durch 2 Punkte       4         Runde Anordnung       7, 20         Stil für Pfade ändern       35         Stil speichern       35         Stil bibliothek       35                                                                             |
| Prade ausblenden       28         Physikalische Eigenschaften einstellen       8         Physikalische Eigenschaften: Glas       15         Platzierung auswählen       33         Positionsnummern einfügen       33         Positionsnummern einzeln platzieren       34         Präsentation       25         Projekt anlegen       2         Projektverzeichnis       2         Rechteck       4         Rechteck durch 2 Punkte       4         Runde Anordnung       7, 20         Stil für Pfade ändern       35         Still speichern       35         Stillbibliothek       35                                                                                                    |
| Physikalische Eigenschaften einstellen       8         Physikalische Eigenschaften: Glas       15         Platzierung auswählen       33         Positionsnummern einfügen       33         Positionsnummern einzeln platzieren       34         Präsentation       25         Projekt anlegen       2         Projektverzeichnis       2         Rechteck       4         Runde Anordnung       7, 20         Stil für Pfade ändern       35         Still speichern       35         Stillbibliothek       35                                                                                                    |
| Physikalische Eigenschaften: Glas       15         Platzierung auswählen       33         Positionsnummern einfügen       33         Positionsnummern einzeln platzieren       34         Präsentation       25         Projekt anlegen       2         Projektverzeichnis       2         Rechteck       4         Rechteck durch 2 Punkte       4         Runde Anordnung       7, 20         Stil für Pfade ändern       35         Still speichern       35         Stillbibliothek       35                                                                                                    |
| Platzierung auswählen       33         Positionsnummern einfügen       33         Positionsnummern einzeln platzieren       34         Präsentation       25         Projekt anlegen       2         Projektverzeichnis       2         Rechteck       4         Rechteck durch 2 Punkte       4         Runde Anordnung       7, 20         Stil für Pfade ändern       35         Still speichern       35         Stillbibliothek       35                                                                                                    |
| Positionsnummern einfügen33Positionsnummern einzeln platzieren34Präsentation25Projekt anlegen2Projektverzeichnis2Rechteck4Rechteck durch 2 Punkte4Runde Anordnung7, 20Stil für Pfade ändern35Still speichern35Stillbibliothek35                                                                                                    |
| Positionsnummern einzeln platzieren34Präsentation25Projekt anlegen2Projektverzeichnis2Rechteck4Rechteck durch 2 Punkte4Runde Anordnung7, 20Stil für Pfade ändern35Still speichern35Stillbibliothek35                                                                                                    |
| Präsentation25Projekt anlegen2Projektverzeichnis2Rechteck4Rechteck durch 2 Punkte4Runde Anordnung7, 20Stil für Pfade ändern35Still speichern35Stillbibliothek35                                                                                                    |
| Projekt anlegen2Projektverzeichnis2Rechteck4Rechteck durch 2 Punkte4Runde Anordnung7, 20Stil für Pfade ändern35Stil speichern35Stilbibliothek35                                                                                                    |
| Projektverzeichnis2Rechteck4Rechteck durch 2 Punkte4Runde Anordnung7, 20Stil für Pfade ändern35Stil speichern35Stilbibliothek35                                                                                                    |
| Rechteck4Rechteck durch 2 Punkte4Runde Anordnung7, 20Stil für Pfade ändern35Stil speichern35Stilbibliothek35                                                                                                    |
| Rechteck durch 2 Punkte       4         Runde Anordnung       7, 20         Stil für Pfade ändern       35         Stil speichern       35         Stilbibliothek       35                                                                                                    |
| Runde Anordnung                                                                                                    |
| Stil für Pfade ändern    35      Stil speichern    35      Stilbibliothek    35                                                                                                    |
| Stil speichern                                                                                                    |
| Stilbibliothek                                                                                                    |
|                                                                                                    |
| Stile speichern 42                                                                                                    |
| Stileditor 35, 42                                                                                                    |
| Teileliste einfügen 35                                                                                                    |
| Гext eingeben 40                                                                                                    |
| /iewCube drehen14                                                                                                    |
| Nandstärke11                                                                                                    |
| vmv                                                                                                    |
| Zeichnungsableitungen erstellen                                                                                                    |
| Zeiger gruppieren                                                                                                    |
| Zusammenbau aufnehmen28                                                                                                    |

# Projekt "Uhr"

Dieses Projekt wurde von Herrn Günter Weiß entworfen. Es wird im Werkunterricht umgesetzt. Herr Weiß ist zuständig für die Betreuung der Seminarlehrer im Raum Ingolstadt.

Die Schritt-für-Schritt-Anweisung wurde von Franz Ertl umgesetzt und darf ohne Beschränkung in öffentlichen Schulen eingesetzt werden. In dieser Übung zeichnen Sie die rechts dargestellte Uhr.

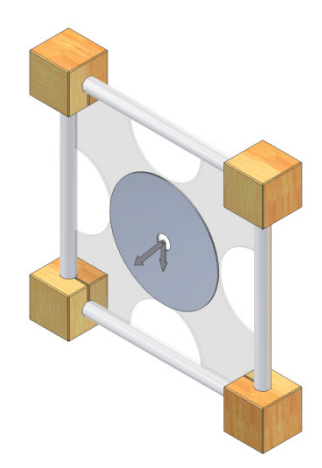

#### Vorgehen

Zuerst werden die einzelnen Bauteile erstellt. Diese werden dann zu einer Baugruppe zusammengefügt. Die 2D-Zeichnungsableitungen können nach Erstellung der Bauteile oder nach dem Zusammenbau erstellt werden.

Die Präsentation z.B. als Explosionszeichnung oder als bewegte Animation wird nach dem Zusammenbau (Baugruppe) erstellt.

#### **Bauteil erstellen**

Wählen Sie "NEU":

| _ | _ | - |  |
|---|---|---|--|
|   |   | 4 |  |
|   |   |   |  |
|   |   |   |  |

Wählen Sie "Norm.ipt", um ein Standard-Bauteil zu erstellen. Oder wählen Sie in der Schnellzugriffsleiste "Bauteil".

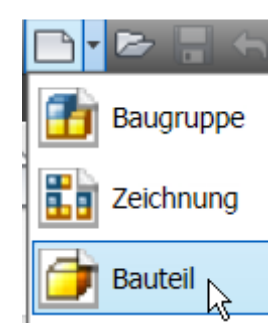

#### Projekt anlegen

Klicken Sie rechts unten im Dialogfenster auf "Projekte". Legen Sie ein neues Projekt mit dem Namen "Uhr" an, in welchem die Dokumente gespeichert werden, die zu diesem Projekt gehören.

Klicken Sie auf

Projekte...

Joder wählen Sie im Menü Datei "Projekte…".

Wählen Sie – falls Sie Vault installiert haben – ein neues Einzelbenutzerprojekt. Es sei denn, Sie möchten die Daten gemeinsam im Netzwerk bearbeiten, dann wählen Sie "Neues Vault-Projekt".

Inventor Projekt-Assistent

Welche Art von Projekt erstellen Sie?-

🔵 Neues Vault-Projekt

Neues Einzelbenutzer-Projekt

Geben Sie den Projektnamen "Uhr" ein und stellen Sie den Pfad ein.

Klicken Sie auf "Weiter".

| J | nventor Projekt-Assistent      |
|---|--------------------------------|
|   |                                |
|   | Projektdatei                   |
|   | Name                           |
|   | Uhr                            |
|   | Projektordner (Arbeitsbereich) |
|   | H:\Daten\Inventor\Uhr\         |
|   | Zu erstellende Projektdatei    |
|   | H:\Daten\Inventor\Uhr\Uhr.ipj  |

#### Aktivieren des Projekts

Doppelklicken Sie zum Aktivieren auf den Eintrag "Uhr" im Projektverzeichnis.

Das Projekt kann nur aktiviert werden, wenn kein Dokument geöffnet ist.

Stellen Sie den Wert für "Stilbibliothek verwenden" auf "Ja". So können Sie Einstellungen für

Bemaßungseinstellungen, Material und weitere Stile speichern, um sie für alle Projekte verfügbar zu machen.

| ekte                                                                                                    |                                                         |                       |          |
|----------------------------------------------------------------------------------------------------|---------------------------------------------------------|-----------------------|----------|
| Projektname                                                                                                    | Projektspeic                                            | herort                |          |
| Positioniertisch                                                                                                    | H:\daten\cor                                            | nelsen\Uebungsproje   |          |
| Positionierungstisch. 2. Auflag                                                                                                    | je 2 H:\daten\Inv                                       | entor\Positionierungs |          |
| Projektname                                                                                                    | H:\daten\Inv                                            | entor\Zweizylinder-S  |          |
| Reciprocating Saw                                                                                                    | C:\Programm                                             | ne\Autodesk\Inventor  |          |
| Rednerpult                                                                                                    | H:\daten\cor                                            | nelsen\Uebungsproje   |          |
| samples                                                                                                    | C:\Programm                                             | ne\Autodesk\Inventor  |          |
| Schachspiel                                                                                                    | H:\daten\Inv                                            | entor\Schach_Pack\    |          |
| tutorial_files                                                                                                    | C:\Programm                                             | ne\Autodesk\Inventor  |          |
| tutorial_files                                                                                                    | C:\Programm                                             | ne\Autodesk\Inventor  |          |
| Uebungen                                                                                                    | H:\daten\Inv                                            | entor\Uebungen\       |          |
| Uebungen2                                                                                                    | H:\daten\Inv                                            | entor\Uebungen\       |          |
| Uhr                                                                                                    | H:\Daten\Inv                                            | entor\Uhr\            |          |
| Variotisch_20Grad                                                                                                    | H:\daten\Inv                                            | entor\Variotisch_Gra: |          |
| <ul> <li>Speicherort = H:\Daten\Inv</li> <li><u>Eingeschlossene Datei =</u></li> <li>Stilbibliothek verwenden =</li> <li>Arbeitsbereich</li> <li>Arbeitsgruppen-Suchpf</li> <li>Bibliotheken</li> <li>Uäufia vorwendete Unter</li> </ul> | ventor\Uhr\<br>Schreibgeschützt<br>Ja<br>iade Sci<br>Ne | hreibgeschützt<br>in  |          |
| iendungen<br>eil: *.ipt                                                                                                    | Standard Englisch Metris                                | sch OldVersions       |          |
| -                                                                                                    |                                                         |                       | <b>1</b> |
| uppe: * <b>.iam</b>                                                                                                    |                                                         | <u> </u>              |          |
| ope: * <b>.iam</b><br>ation: * <b>.ipn</b>                                                                                                    |                                                         | LING                  | EAM.     |
| uppe: * <b>.iam</b><br>Itation: * <b>.ipn</b><br>ungsableitung: * <b>.idw</b>                                                                                                    | Blech.ipt                                               | Norm.dwg              | Norm.iam |
| uppe: * <b>.iam</b><br>Itation: * <b>.ipn</b><br>ungsableitung: * <b>.idw</b><br><b>dwg.</b>                                                                                                    | Blech.ipt                                               | Norm.dwg              | Norm.iam |

Norm.idw

Schweißkonstruktion.iam

Norm.ipn

Norm.ipt

#### Achsen projizieren

projizieren" auf:

- Projizieren Sie die X-Achse und die Y-Achse als Bezugssystem auf die Skizze. Diese werden benötigt, um die Skizze im Koordinatensystem auszurichten.
- Rufen Sie in der Gruppe "Skizze/Zeichnen" den Befehl "Geometrie

Klicken Sie auf die Achsen X und Y im Ursprung des Bauteils.

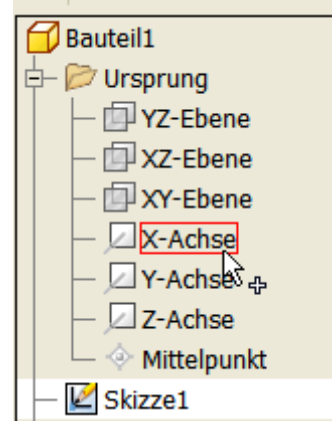

# Rechteck

- Rufen Sie den Befehl "Rechteck durch 2 Punkte" auf:
- Platzieren Sie das Rechteck so, dass der Flächenschwerpunkt ca. auf der Z-Achse liegt.
- Die Feinjustierung wird über die Abhängigkeit "Symmetrisch" erzeugt.

#### Abhängigkeit: Symmetrisch

- Wählen Sie in der Gruppe "Skizze/Abhängig machen" die Abhängigkeit "Symmetrisch":
- Klicken Sie die beiden senkrechten Linien des Rechtecks, dann die Y-Achse.
- Drücken Sie die rechte Maustaste.
- Wählen Sie "Neustart".
- Klicken Sie die beiden waagerechten Linien des Rechtecks, dann die X-Achse.

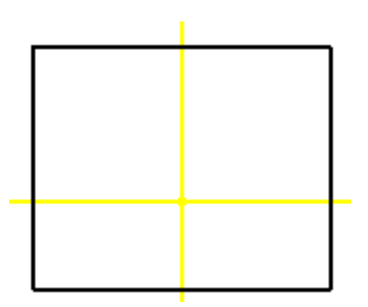

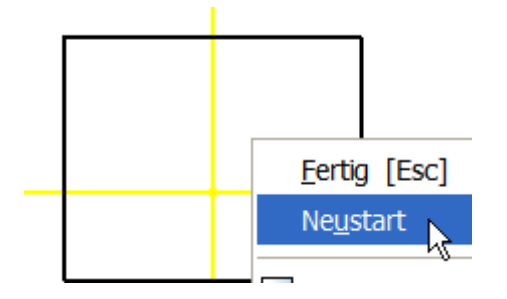

#### Bemaßung

- Rufen Sie den Befehl "Allgemeine Bemaßung" auf oder geben Sie ein "A" ein:
- Klicken Sie die senkrechte Linie, und geben Sie den Maßwert 44 ein. Positionieren Sie die Maßlinie per Klick an der gewünschten Position.
- Klicken Sie eine der waagerechten Linien.
- Klicken Sie anstatt einen Maßwert einzugeben auf die bestehende Bemaßung, um diesen Wert zu übernehmen.
- Der Maßwert wird mit "d0" angegeben.

| Bemaßung bearbeit | ×            |
|-------------------|--------------|
| d0 >              | $\checkmark$ |

- Geben Sie "E" für Extrusion ein. Diese Eingabe schaltet vom Skizziermodus in den Bauteilmodus und ruft gleichzeitig den Befehl "Extrusion" auf.
- Alternativ könnten Sie auch über das Kontextmenü "Skizze beenden" wählen oder in der Gruppe "Skizze/Beenden" den Befehl "Skizze fertigstellen" aufrufen:

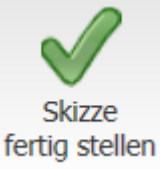

 Rufen Sie in diesem Fall noch den Befehl "Extrusion" auf oder geben Sie "E" ein:

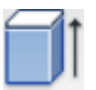

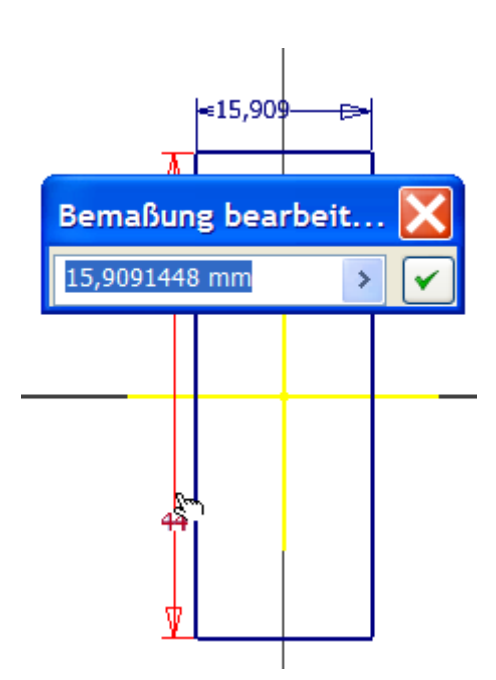

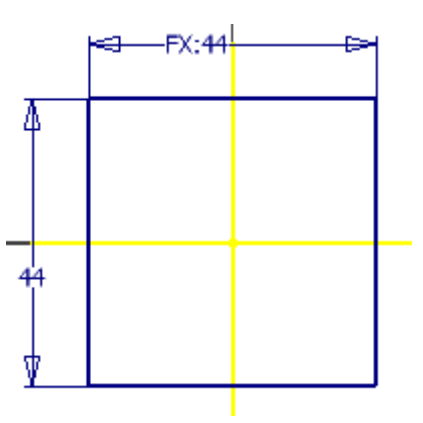

#### Isoansicht

- Drücken Sie die Taste F6, um in die ISO-Ansicht umzuschalten.
- Geben Sie eine Extrusionshöhe d0 ein. Dies ist der Wert der ersten Bemaßung. Wenn Sie den ersten Maßwert (d0) ändern, wird automatisch auch die Höhe, die Breite und die Tiefe des Würfels geändert.

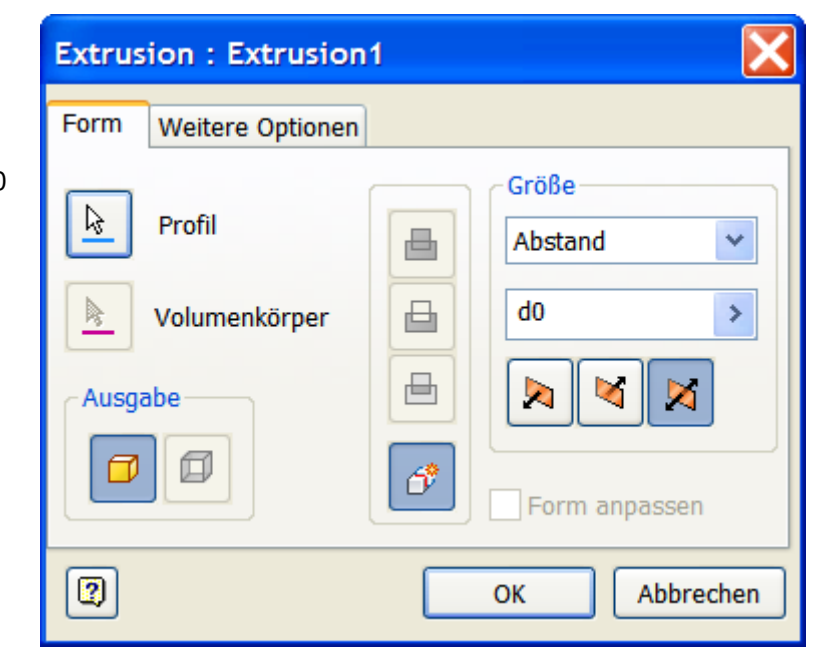

#### Mittelebene

Die Extrusion soll 22 mm von der XY-Ebene nach unten, 22 mm nach oben ausgeführt werden.

Wählen Sie das Symbol für die Mittelebene:

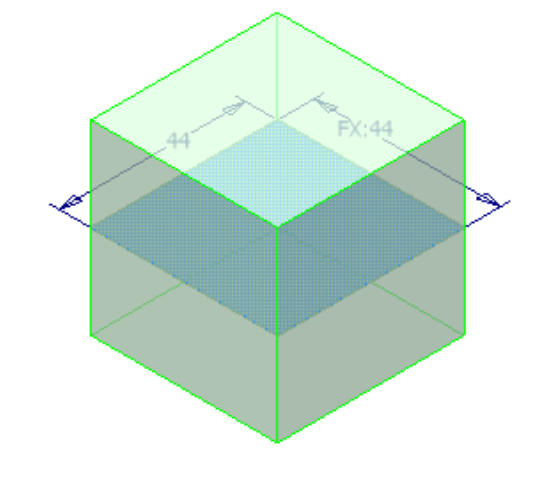

#### Skizze für Bohrung

- Rufen Sie den Befehl "2D-Skizze erstellen" auf oder Taste "S":
- Klicken Sie auf die Vorderseite des Quaders.
- Automatisch wird der Ursprungspunkt des Bauteils in den Flächenschwerpunkt projiziert. Sonst

rufen Sie den Befehl "Geometrie projizieren" auf:

• Wählen Sie im Bauteilursprung die X-Achse. Sie dient als Zentrum für die Bohrung.

 $\sim$ 

- Die Bohrung kann als Bohrungselement oder als Extrusion erstellt werden.
- Hier wird der Weg über "Extrusion" gewählt.
- Erstellen Sie auf der projizierten Y-Achse einen Kreis mit dem Radius 7 mm.
- Geben Sie "E" für "Extrusion" ein oder beenden Sie die Skizze und rufen Sie den Befehl "Extrusion" auf:

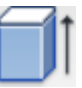

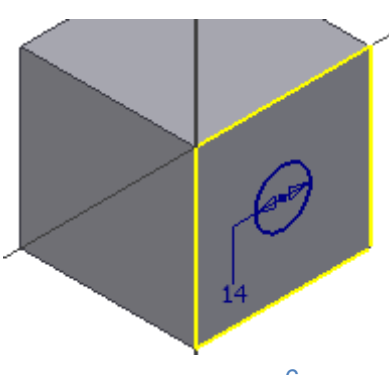

- Wählen Sie den Kreis.
- Wählen Sie Differenz:

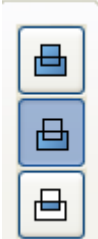

• Geben Sie als Tiefe 14 mm ein und bestätigen Sie mit OK.

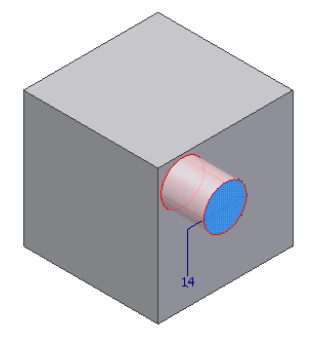

| Extrusion                                                                                                    |                                                            |
|----------------------------------------------------------------------------------------------------|------------------------------------------------------------|
| Form Weitere Optionen                                                                                                    | ]                                                          |
| Profil          Image: Ausgabe         Image: Description of the second second s | Größe<br>Abstand V<br>14<br>N<br>Software<br>Form anpassen |
| 2                                                                                                    | OK Abbrechen                                               |

#### Runde Anordnung

- Wählen "Modell/Muster/Runde Anordnung" oder Tastatur: STRG + Shift + O:
- Wählen Sie die Bohrung durch Klick in das Bauteil oder durch Auswahl im Browser "Extrusion2".
- Wählen Sie "Drehachse".

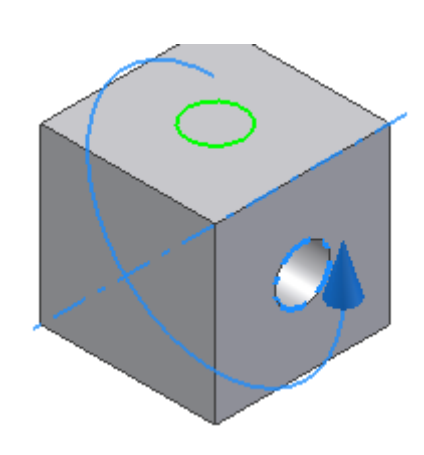

#### Runde Anordnung: Drehachse

- Klicken Sie im Browser auf die Y-Achse.
  - 🔄 📂 Ursprung
    - P YZ-Ebene
    - 🗇 XZ-Ebene
    - 🗇 XY-Ebene
    - X-Achse
    - Y-Achse
    - 🖂 Z-Achse 🗟 争
- Wählen Sie 2 Elemente, die um 90 Grad angeordnet werden. Alternativ könnten Sie oben auf der Fläche eine weitere Skizze erstellen und extrudieren.

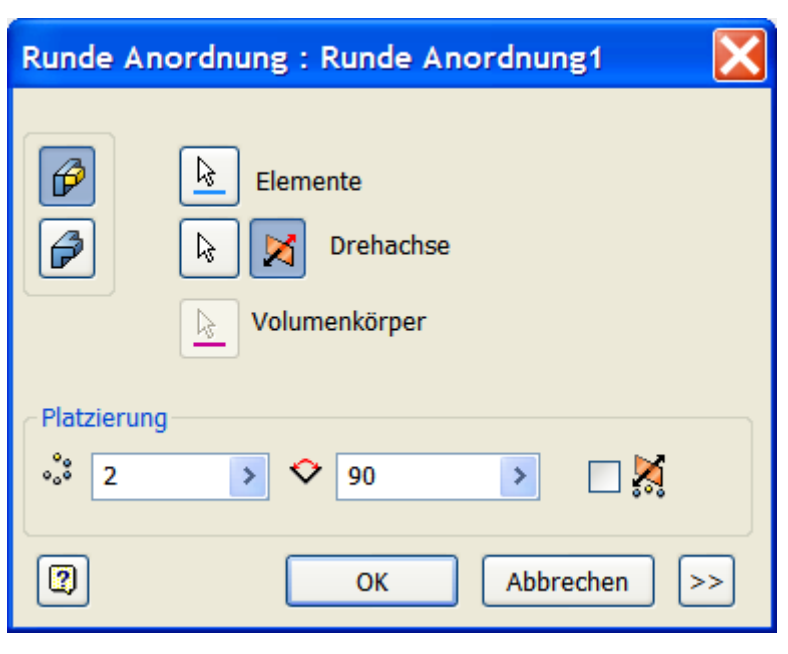

#### Fase

- Rufen Sie den Befehl "Fase" auf oder Tastatur: STRG + Shift + K:
- Geben Sie den Abstand 1 ein.

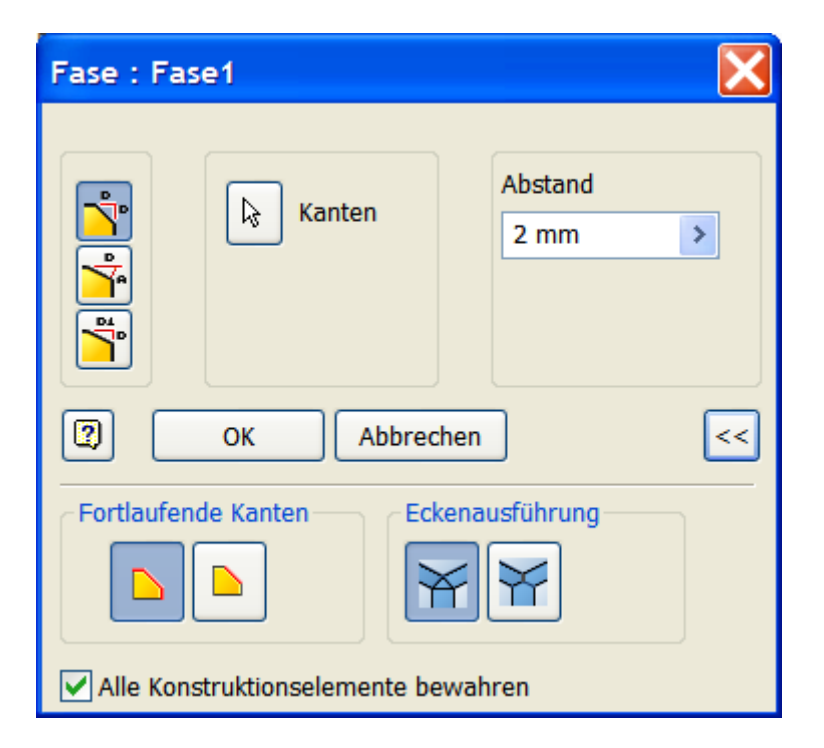

- Wählen Sie die Kanten wie dargestellt.
- Die nicht sichtbaren Kanten können ebenfalls von vorne gewählt werden.
- Bewegen Sie dazu den Mauszeiger über die gewünschten Kanten und klicken Sie diese, wenn Sie hervorgehoben werden.

An dieser Stelle würde man nun auch die Nut für die Scheibe anbringen. Diese Änderung soll aber später aus der Baugruppe heraus durchgeführt werden.

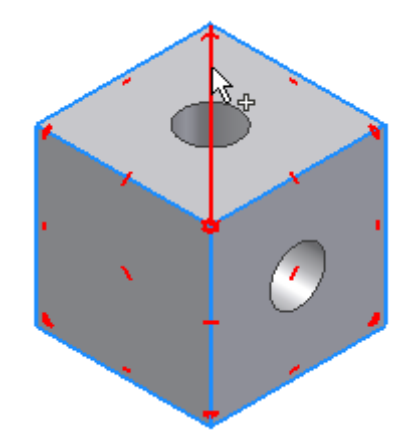

#### Physikalische Eigenschaften einstellen

- Klicken Sie mit der rechten Maustaste auf den Bauteilnamen in der Browserleiste.
- Wählen Sie "iProperties".

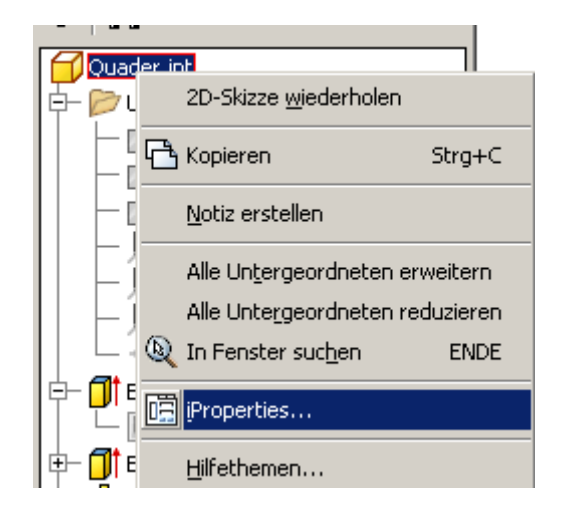

- Klicken Sie auf "Physikalisch".
- Wählen Sie die Eigenschaft "UHMW - Schwarz", um ca. die Dichte von Holz zu erreichen..
- Klicken Sie auf OK.

Die physikalischen Eigenschaften von Holz sind nicht in der Tabelle enthalten.

Sie können diese manuell hinzufügen. Die Beschreibung dazu finden Sie im Anhang.

| Allgemein | Übersicht | Projekt  | Status | Benutzerdefiniert  | Speichern |
|-----------|-----------|----------|--------|--------------------|-----------|
| Volumenk  | örper     |          |        |                    |           |
| Das Baut  | eil       |          |        |                    | ~         |
| Material  |           |          |        |                    |           |
| UHMW -    | Schwarz   |          |        |                    | *         |
| Dichte    |           |          | Ang    | geforderte Genauig | keit      |
|           | 0,9       | 940 g/cm | ^3 Nie | edrig              | *         |

#### Holzoberfläche zuweisen

- Weisen Sie die Oberfläche "Holz (Kiefer)" zu.
- Speichern Sie das Bauteil.

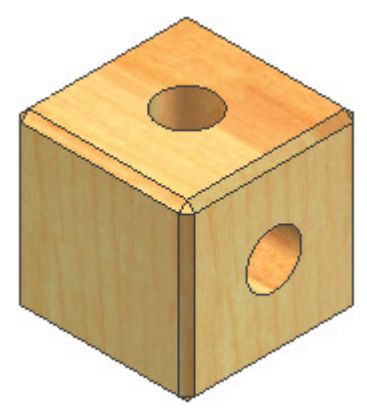

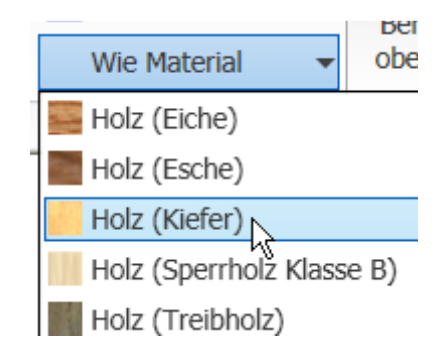

#### Bauteil erstellen: Alurohr

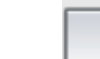

- Wählen Sie "NEU":
- Wählen Sie "Norm.ipt", um ein Standard-Bauteil zu erstellen.
- Oder wählen Sie in der Schnellzugriffsleiste "Bauteil".
- Beenden Sie die Skizze, um ein abgeleitetes Bauteil einzufügen.

Alternativ könnte man das Bauteil wie oben beschrieben neu erstellen. Durch das Ableiten des Bauteils aus dem oben erstellten Quader wird der Rohrdurchmesser adaptiv. D.h. wenn am Quader der Durchmesser geändert wird, ändert er sich automatisch auch am Alurohr.

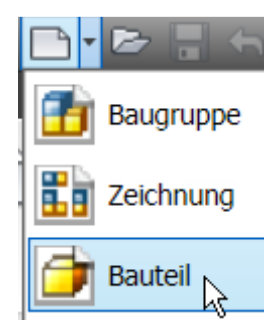

- Wählen Sie "Verwalten/Einfügen/Ableiten":
- Wählen Sie die Option "Körper als Arbeitsfläche":
- Erstellen Sie eine Skizze in der Seitenfläche des Quaders.

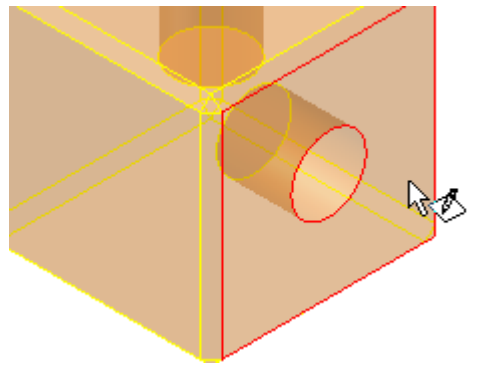

| Abgeleitetes B            | auteil  |   |
|---------------------------|---------|---|
| Stil ableiten:<br>Status: |         | R |
| Quader.ipt                | nkörper |   |

R

Geben Sie "E" ein oder wählen Sie

"Extrusion":

- Klicken Sie in die projizierte Skizze (Kreis).
- Geben Sie 200 mm als Extrusionshöhe ein.

| Extrusion                      | ×                           |
|--------------------------------|-----------------------------|
| Form Weitere Optionen          |                             |
| Profil           Volumenkörper | Größe<br>Abstand V<br>200 V |
| Ausgabe                        | Form anpassen               |
| 2                              | OK Abbrechen                |

#### Ebene erstellen

Wählen Sie "Modell/Arbeitselemente/Ebene" oder Akut

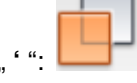

- Klicken Sie auf die vordere Stirnfläche, dann auf die hintere Stirnfläche.
- So können Sie später in der Baugruppe die Rohre aneinander und die Scheibe zu den Rohren ausrichten.

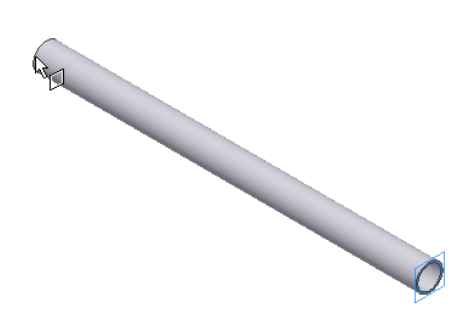

# Abgeleitete Komponente unsichtbar schalten

• Deaktivieren Sie im Kontextmenü der abgeleiteten Fläche "Sichtbarkeit".

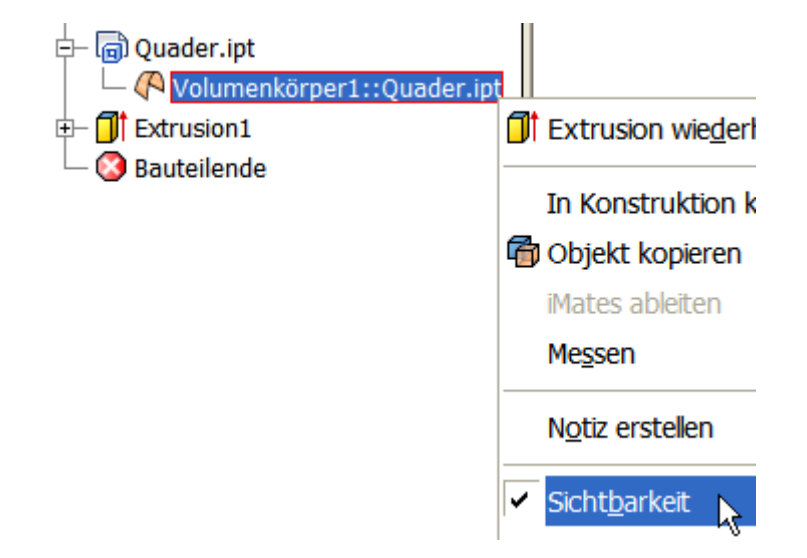

#### Wandstärke

- Wählen Sie "Wandstärke": 国
- Klicken Sie die vordere und die hintere Stirnfläche, um sie zu entfernen.
- Bestätigen Sie dann mit OK.

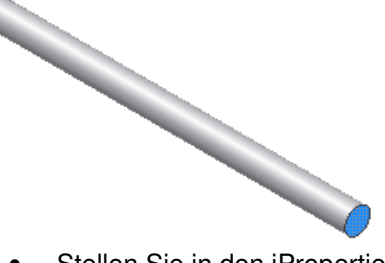

- Stellen Sie in den iProperties des Alurohres die Materialeigenschaft auf "Aluminium".
- Speichern Sie das Bauteil unter dem Namen "Alurohr.ipt" und schließen Sie es.

#### Baugruppe erstellen

•

- Wählen Sie "NEU":
- Wählen Sie "Norm.iam", um eine Baugruppe zu erstellen.
- Oder wählen Sie in der Schnellzugriffsleiste "Baugruppe".

| Wandstärke |                                                                         | ×  |
|------------|-------------------------------------------------------------------------|----|
| Wandstärke | Weitere Optionen          Flächen entfernen         Angrenzende Flächen |    |
|            | Stärke                                                                  | ]  |
|            | OK Abbrechen                                                            | >> |

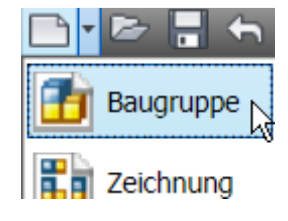

Suchen in:

Alurohr.ipt

Name

🚞 Uhr

#### Bauteile in die Baugruppe einfügen

Rufen Sie den Befehl "Komponente platzieren" auf oder Taste "K":

- Wählen Sie die gewünschten Bauteile: Alurohr.ipt und Quader.ipt.
- Klicken Sie auf "Öffnen".
- Klicken Sie 4 Punkte, um diese Bauteile mehrfach einzufügen.

Das erste eingefügte Bauteil wird automatisch fixiert. Hier wurden mehrere Bauteile beim ersten Einfügen gewählt. Im Beispiel wurde der Quader fixiert. Das ist in Ordnung. Am fixierten Bauteil werden die weiteren Teile ausgerichtet.

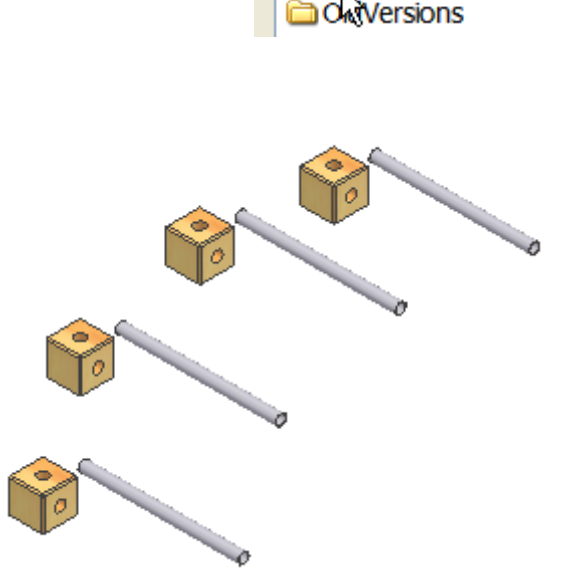

#### 3D-Abhängigkeiten: Einfügen

 Wählen Sie den Typ "Einfügen". So können Sie gleichzeitig 2 Freiheitsgrade in Abhängigkeit setzen: Fläche und Achse.

Sie können das Alurohr noch drehen, alle anderen Freiheitsgrade sind nach dem Einfügen dieser Abhängigkeit gesperrt.

| Abhängigkeit platzieren 🛛 🔀                   |
|-----------------------------------------------|
| Baugruppe Bewegung Übergang Abhängigkeitssatz |
| CTyp Auswahl                                  |
|                                               |
| Versatz: Modus                                |
| 0,000 mm                                      |
|                                               |
| OK Abbrechen Anwenden                         |

Zeigen Sie die untere Fläche der Bohrung am Quader. Zeigen Sie die untere Fläche am Alurohr. Bestätigen Sie mit "Anwenden".

Sie können die Abhängigkeit über den "Modus" drehen, falls das Alurohr in die falsche Richtung zeigt. Wiederholen Sie den Vorgang am oberen Quader und für beide Seiten eines waagerechten Alurohrs.

- Wählen Sie für das zweite Rohr ebenfalls die Abhängigkeit "Einfügen".
- Fügen Sie die weiteren Abhängigkeiten wie unten dargestellt ein.

• Das obere Alurohr wird über die Abhängigkeit "passend axial" zur Bohrung des oberen Quaders eingefügt:

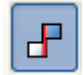

- Klicken Sie dazu auf das Rohr, bis die Achse angezeigt wird.
- Klicken Sie nun auf die Bohrung im Quader.
- Klicken Sie auf "Anwenden".

#### Alurohre mittig ausrichten

 Wählen Sie dazu jeweils die Ursprungsebenen YZ des jeweiligen Rohres.
 Wählen Sie im Browser die YZ-Ebene des oberen Alurohres:

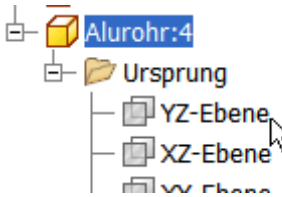

 Wählen Sie die YZ-Ebene des unteren Alurohres. Achten Sie auf den Modus, die beiden Flächen müssen

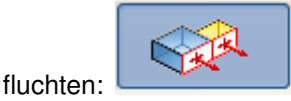

• Klicken Sie auf "Anwenden".

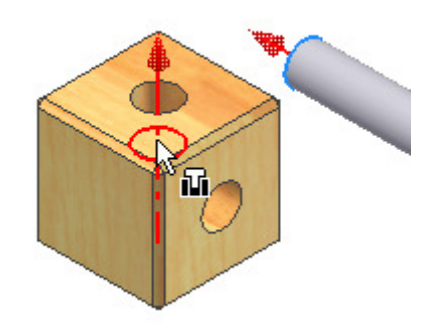

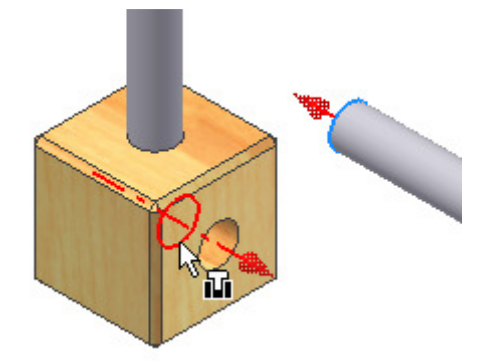

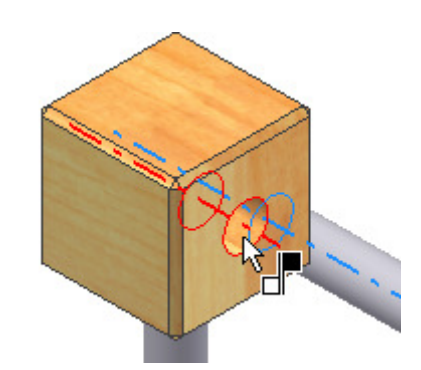

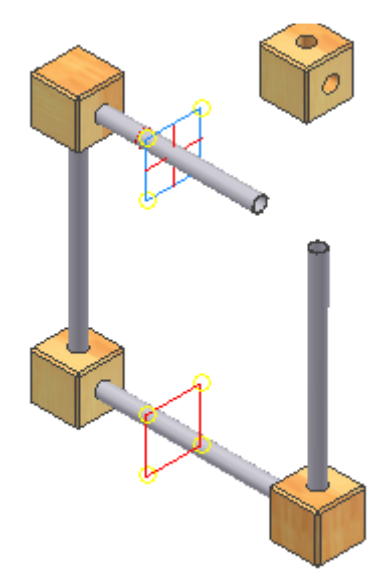

#### © Dipl.-Wirtsch.-Ing. Franz Ertl

#### ViewCube drehen

- Drehen Sie die Ansicht, um den Zusammenbau von links vorne zu sehen. Klicken Sie dazu auf die linke obere Ecke.
- Drehen Sie das Bauteil in etwa in die gewünschte Lage: •
- Erstellen Sie die Abhängigkeit "passend axial" vom Quader zum senkrechten Alurohr.

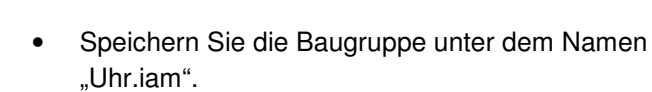

#### Hintereinanderliegende Skizzen/Bauteile

Wenn mehrere Objekte hintereinanderliegen, wird das dargestellte Symbol angezeigt. Wenn Sie auf das mittlere Rechteck klicken, wird das angezeigte Bauteil ausgewählt, mit den Pfeilen können Sie die dahinterliegenden Objekte markieren.

#### **Neues Bauteil: Glas**

- Erstellen Sie ein neues Bauteil. •
- Projizieren Sie die X- und die Y-Achse in • die Skizze.
- Erstellen Sie ein Quadrat mit der Seitenlänge 200 mm.
- Richten Sie es symmetrisch aus.
- Extrudieren Sie es um 2 Einheiten um die Mittelebene.

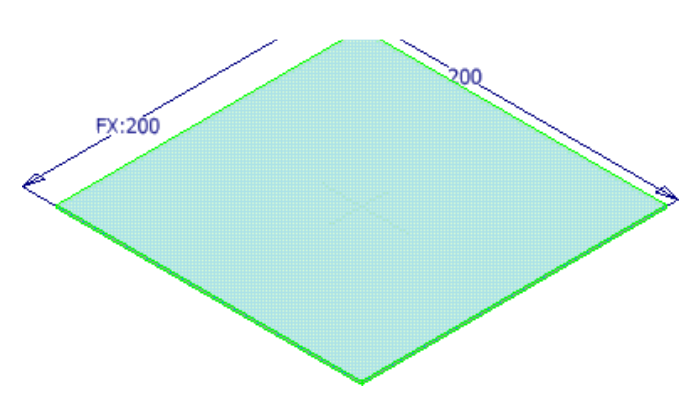

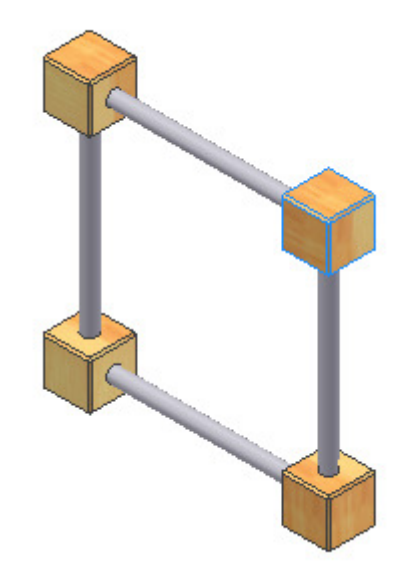

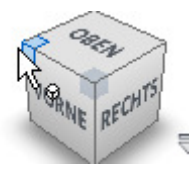

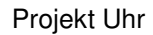

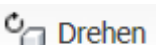

🖓 🗍 Drehen

#### Physikalische Eigenschaften: Glas

- Weisen Sie die Eigenschaft "Glas" zu oder wählen Sie den gewünschten Werkstoff.
- Klicken Sie auf "Aktualisieren".
- Speichern Sie das Bauteil unter dem Namen "Glas.ipt".

Es handelt sich beim Werkstoff um Plexiglas. Das muss im Stileditor noch definiert werden.

| Glas.ip       | t iProper | ties                  |        |                    |           |   |
|---------------|-----------|-----------------------|--------|--------------------|-----------|---|
| Allgemein     | Übersicht | Projekt               | Status | Benutzerdefiniert  | Speichern | P |
| Volumenk      | örper     |                       |        |                    |           |   |
| Das Bauteil 🗸 |           |                       |        |                    |           |   |
| Material      |           |                       |        |                    |           |   |
| Glas          |           |                       |        |                    | ~         |   |
| Dichte        |           |                       | An     | geforderte Genauig | keit      |   |
|               | 2,1       | 180 g/cm <sup>2</sup> | ^3 Ni  | edrig              | *         |   |

- Öffnen Sie die Baugruppe "Uhr.iam".
- Rufen Sie den Befehl "Komponente platzieren" auf oder Taste "K":
- Wählen Sie das Bauteil "Glas.ipt".

#### 3D-Abhängigkeiten: Passend

Das Glas wird nun an den Mittelebenen der Alurohre ausgerichtet und an einem Quader ausgerichet.

| Abhängigkeit platzieren                                                                                                    | < |
|----------------------------------------------------------------------------------------------------|---|
| Baugruppe Bewegung Übergang Abhängigkeitssatz                                                                                                    |   |
| Typ<br>Auswahl                                                                                                    |   |
| Versatz:   0,000 mm     Image: Control of the second second seco |   |
| OK Abbrechen Anwenden                                                                                                    |   |

- Wählen Sie die XZ-Ebene der Glasplatte.
- Wählen Sie die XY-Ebene eines Quaders.
- Bestätigen Sie mit "Anwenden".
- Wählen Sie die Arbeitsebene des oberen Alurohres.
- Wählen Sie die YZ-Ebene der Platte.
- Bestätigen Sie mit "Anwenden".
- Schalten Sie im Kontextmenü der Arbeitsebenen im Browser die Sichtbarkeit aus.

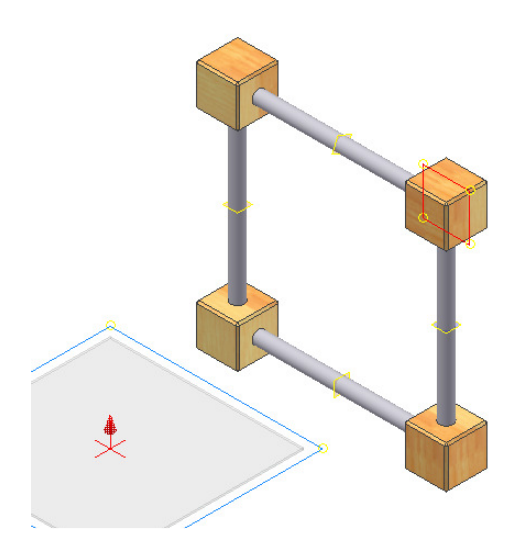

#### Projekt Uhr

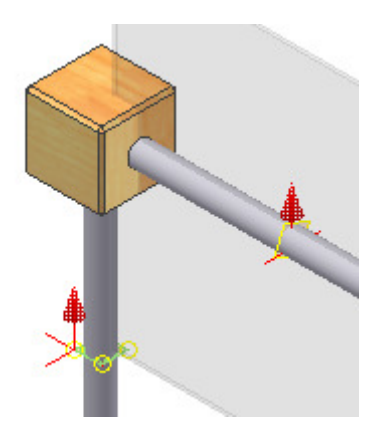

Am Quader wurden die Aussparungen für die Scheibe nicht

Wählen Sie durch Fenster die Bauteile aus.

Wählen Sie im Menü "Prüfen/Kollision/Analysieren":

Kollision analysieren

Prüfen Sie nun die Kollision.

erstellt.

•

•

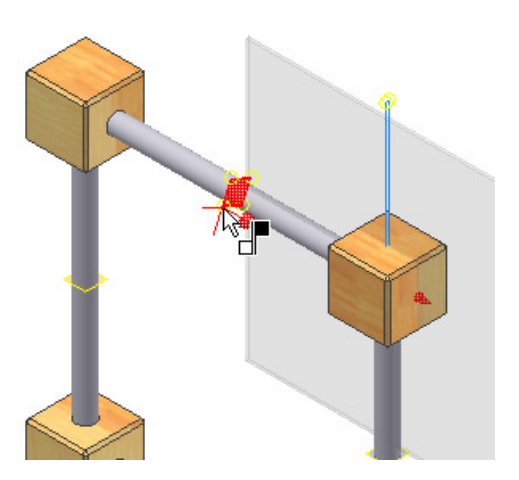

#### Kollision: Volumen

Das Volumen der Kollision wird berechnet.

### Kollision wurde festgestellt

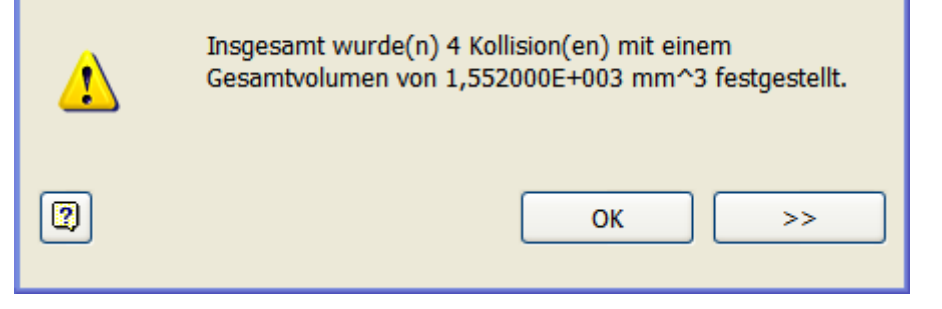

#### Bauteil aus der Baugruppe bearbeiten

Sie können direkt in der Baugruppe den Quader bearbeiten.

- Doppelklicken Sie dazu auf den Quader.
- Die übrigen Bauteile werden "abgeblendet".

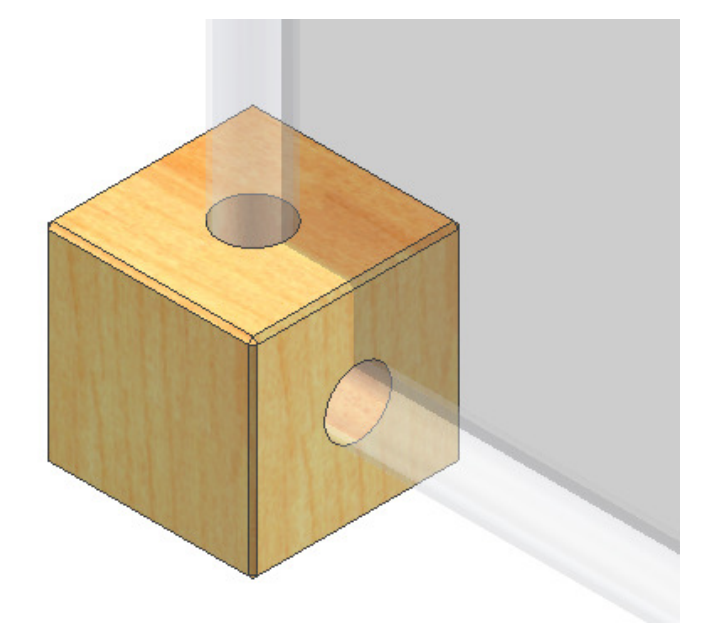

#### Skizze erstellen

• Rufen Sie den Befehl "Skizze"

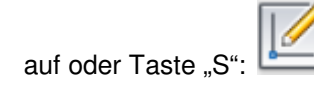

- Wählen Sie die XZ-Ebene des Quaders im Browser.
- Drücken Sie die Taste F7 oder RMT (rechte Maustaste)/Grafik aufschneiden.

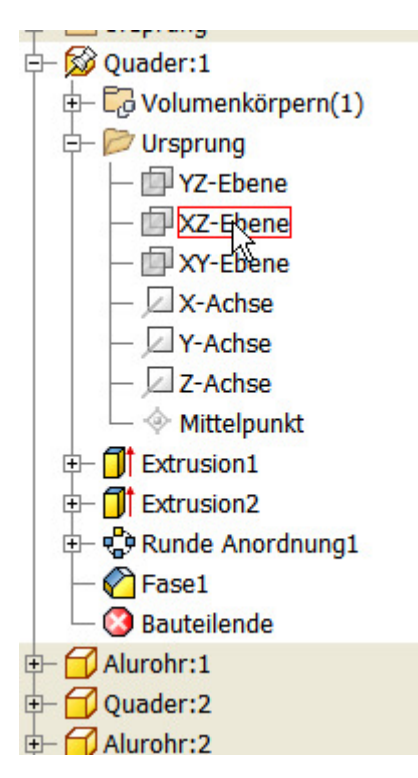

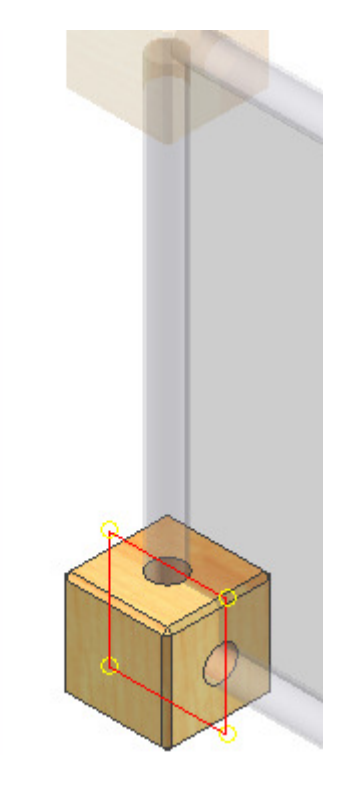

#### Bauteilkanten projizieren

• Rufen Sie den Befehl "Geometrie Projizieren" auf:

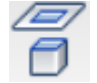

- Wählen Sie die Kanten, die Sie für die Aussparung im Quader benötigen.
- Erstellen Sie das dargestellte Dreieck bezogen auf die projizierten Objektkanten.

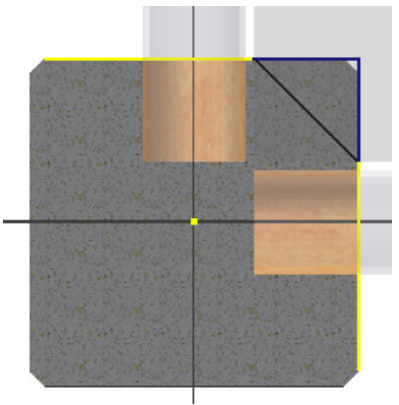

Geben Sie "E" ein oder wählen Sie "Extrusion":

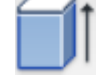

- Klicken Sie auf das obere Dreieck.
- Geben Sie 2 mm ein und wählen Sie "Mittelebene", um nach beiden Seiten zu extrudieren.
- Schalten Sie zurück zur Baugruppe.

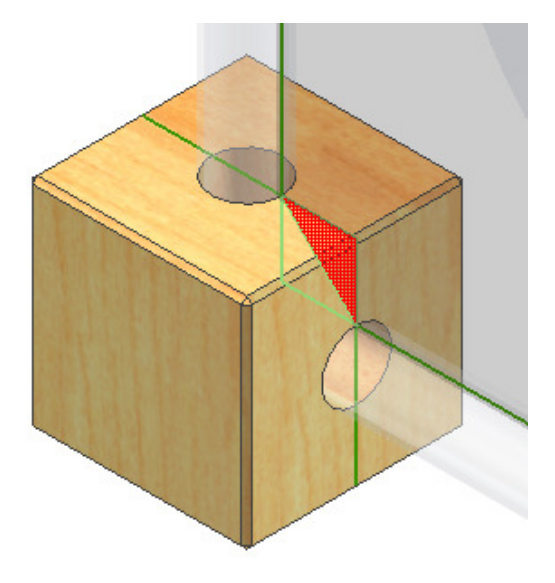

#### Kollision kontrollieren

Wählen Sie als ersten "Satz" die 4 Quader. Klicken Sie auf "Satz 2 definieren" Wählen Sie die Glasplatte.

#### Kollision wurde festgestellt

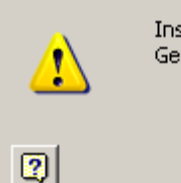

Insgesamt wurde(n) 4 Kollision(en) mit einem Gesamtvolumen von 676,000 mm^3 festgestellt.

ÖΚ

>

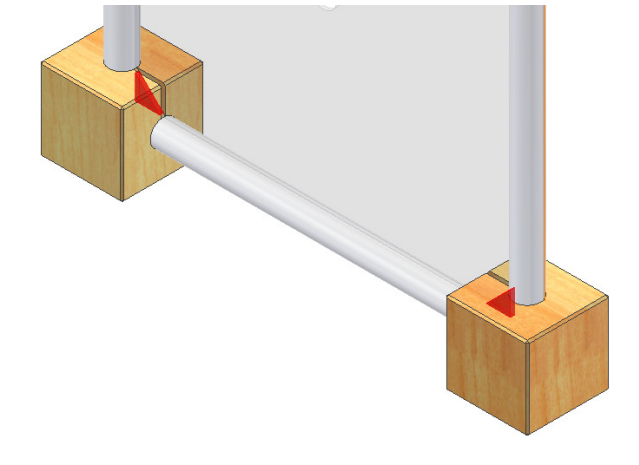

Ergebnis: Die Glasplatte muss gefast oder gerundet werden.

#### Fase an Glasplatte

- Wählen Sie im Kontextmenü der Glasplatte "Öffnen".
- Rufen Sie den Befehl "Fase" auf oder Tastatur: STRG + Shift + K:
- Klicken Sie die Kanten, die entfernt werden sollen.
- Schließen Sie das Bauteil.

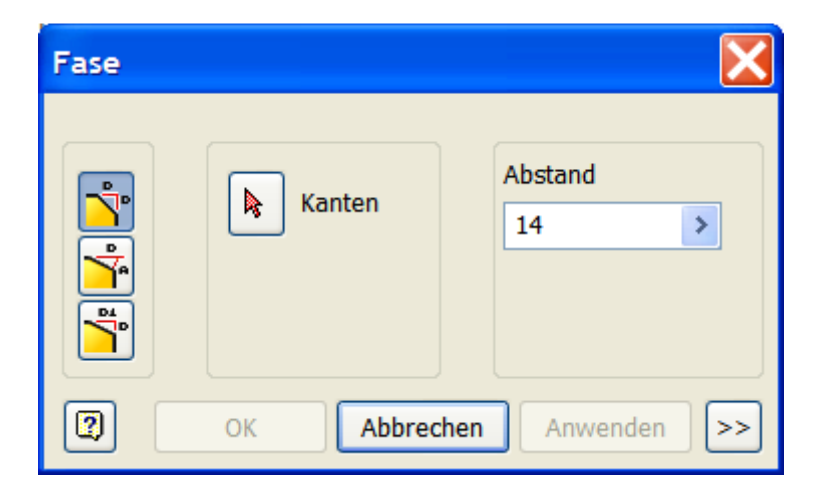

#### Schnittansicht

Wählen Sie in "Ansicht/Darstellung/Ansicht halber Schnitt":

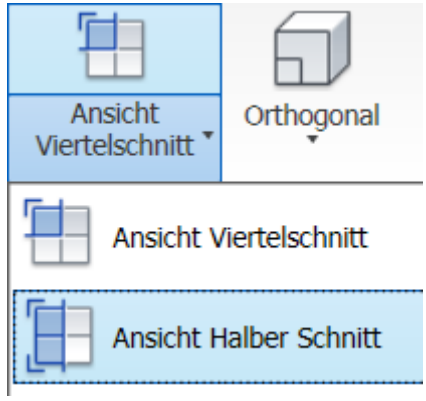

- Wählen Sie die Glasfläche.
- Klicken Sie auf Schnittansicht beenden:

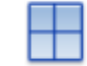

Schnittansicht beenden

#### Bohrung in der Glasplatte

- Doppelklicken Sie auf die Glasplatte um das Bauteil zu aktivieren.
- Erstellen Sie eine Skizze auf der Glasfläche.
- Erstellen Sie einen Kreis mit Durchmesser 10 mm im Schwerpunkt der Glasplatte (Mitte).
- Geben Sie "E" ein oder wählen Sie "Extrusion":

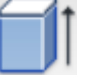

- Wählen Sie "Differenz".
- Wählen Sie "Alle".
- Erstellen Sie eine weitere Skizze.
- Erstellen Sie einen Kreis auf dem Mittelpunkt der oberen Kante.
- Wählen Sie "Extrusion Differenz".
- Wählen Sie "Alle".

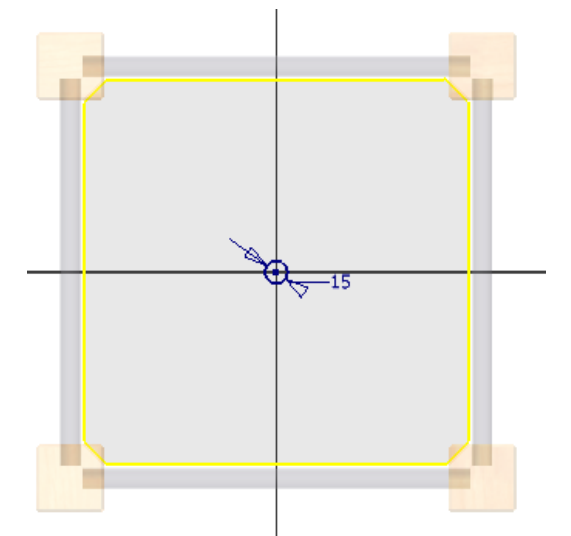

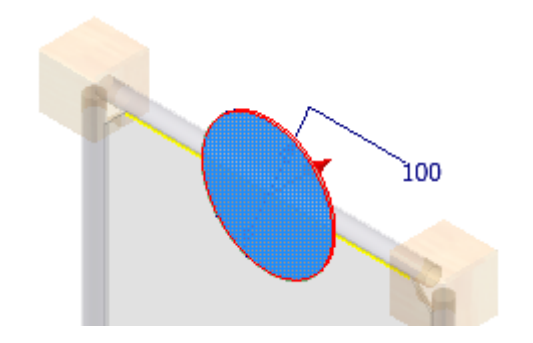

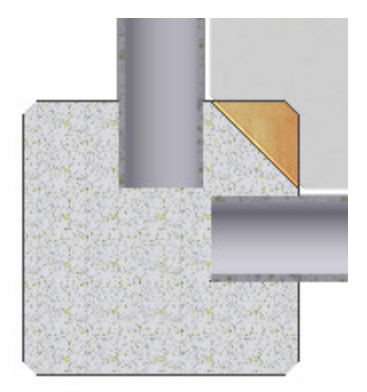

#### **Runde Anordnung**

- Wählen "Runde Anordnung" oder Tastatur: STRG + Shift + O:
- Wählen Sie die eben erstellte Extrusion.
- Wählen Sie als Drehachse die Z-Achse des Bauteilursprungs.
- Geben Sie 4 Elemente ein.

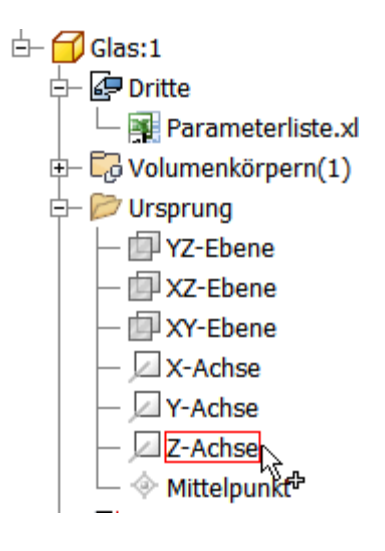

 Schalten Sie zurück in die Baugruppe:

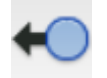

| Runde Anordnung                      |
|--------------------------------------|
| Elemente  Elemente  Volumenkörper    |
| Platzierung<br>👶 4 🔉 🍄 360 grd 🔉 🗖 🎇 |
| OK Abbrechen >>                      |

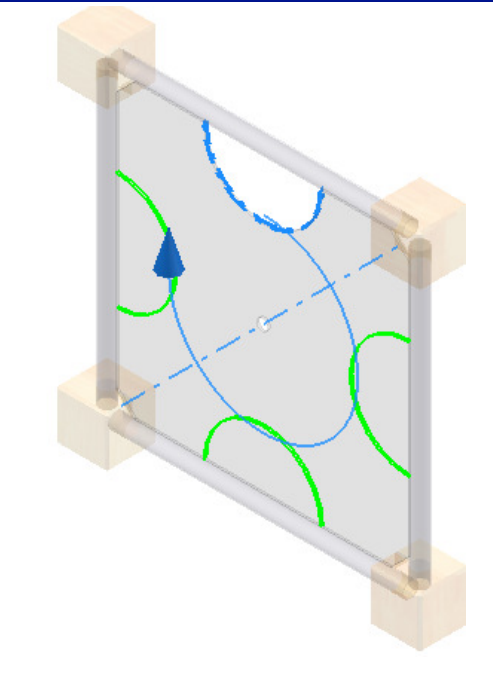

# Bauteil in der Baugruppe erstellen

 Rufen Sie den Befehl "Komponente erstellen" auf oder Taste "N":

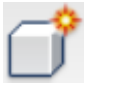

Sie können das Bauteil auch über den Befehl "Neu" erstellen - wie bei den bisherigen Bauteilen. Wenn Sie das Bauteil in der Baugruppe erstellen, können Sie bestehende Objektkanten in die Konstruktion einbinden.

Wählen Sie die Glasscheibe als Bezug.

# Komponente in der Baugruppe erstellen

| Neuer Komponentenname                 | Vorlage                   |
|---------------------------------------|---------------------------|
| CD                                    | Norm.ipt                  |
| Neuer Dateispeicherort                |                           |
| H:\Daten\Inventor\Uhr                 |                           |
| Standard-Stücklistenstruktur          |                           |
| 📲 Normal 🔽 🗸                          | Virtuelle Komponente      |
| Skizzierebene von gewählter Fläche og | ler Ebene abhängig machen |

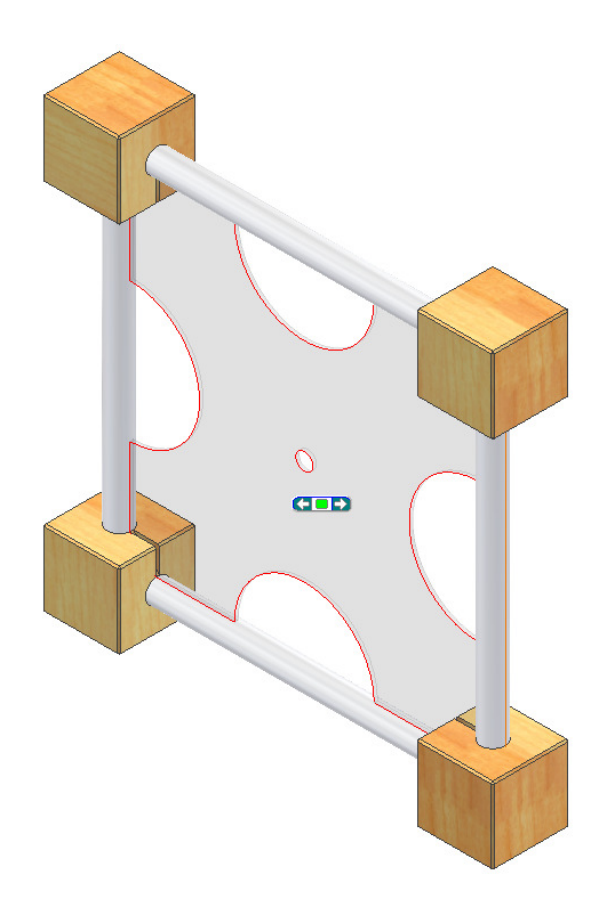

- Projizieren Sie die Bohrung im Schwerpunkt der Glasplatte in die Skizze (15 mm).
- Erstellen Sie einen Kreis mit Zentrum auf dem automatisch projizierten Punkt.
- Bemaßen Sie ihn mit 120 mm Durchmesser.
- Extrudieren Sie ihn auf 1,2 mm.
- Runden Sie die Innen- und die Außenkante der Scheibe mit 0,25 mm ab.

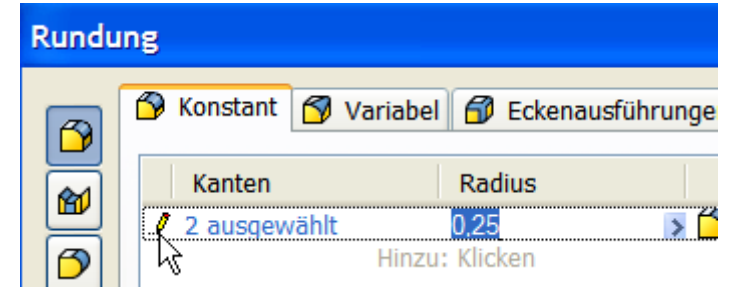

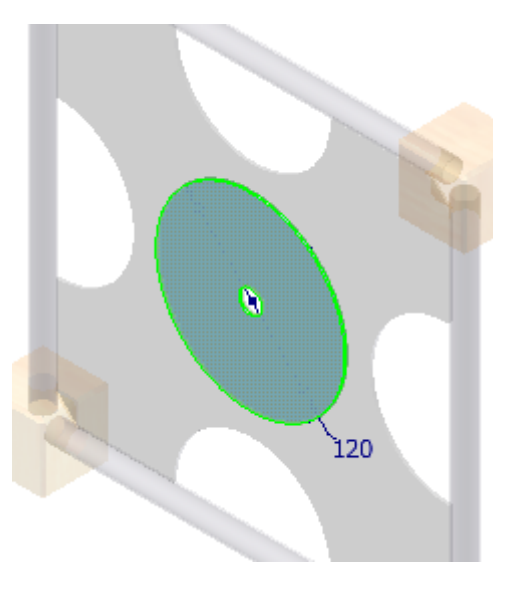

#### **Bauteil: Zeiger**

- Erstellen Sie ein neues Bauteil.
- Erstellen Sie die Skizze wie dargestellt.
- Leiten Sie die Länge 45 mm von der Länge 35 mm ab, indem Sie bei der Eingabe des Maßwertes den Wert 35 mm anklicken. Geben Sie "+10":

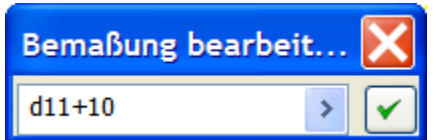

- Extrudieren Sie den Zeiger auf 1 mm.
- Speichern Sie das Bauteil unter dem Namen "Zeiger1.ipt".

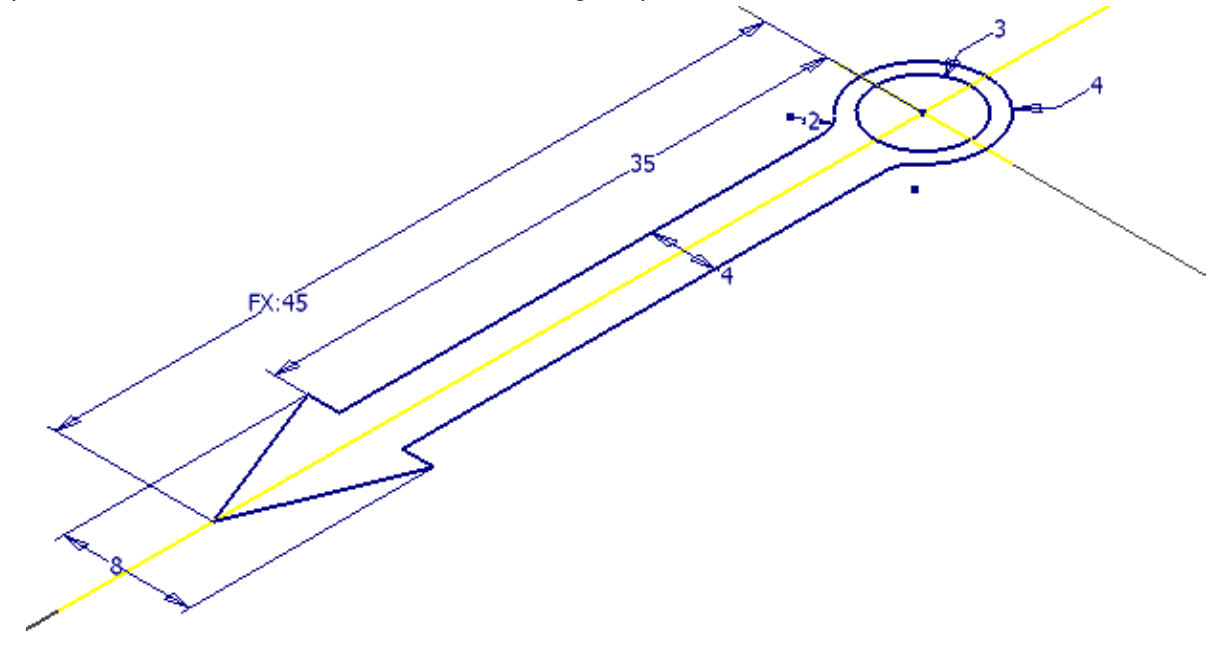

#### Zeiger 2 erstellen

- Speichern Sie das Bauteil nun unter dem Namen "Zeiger2.ipt", um eine Kopie zu erstellen.
- Verändern Sie in der Skizze der Extrusion1 die Zeigerlänge von 35 auf 25 mm und den Radius von 3 mm auf 2 mm.
- Speichern und schließen Sie Zeiger2.ipt und Zeiger1.ipt.

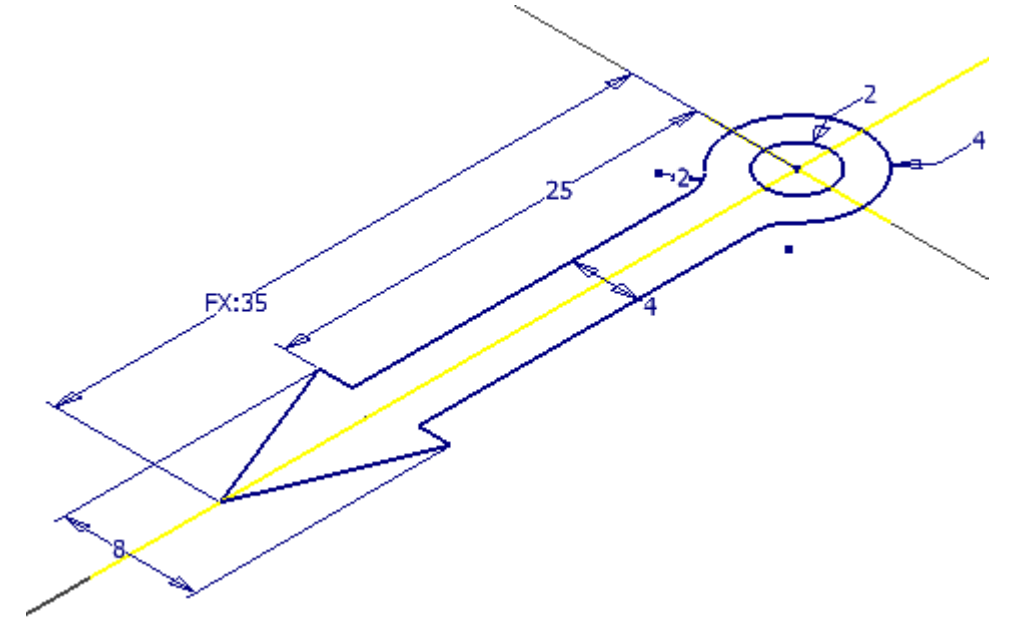

#### Zeiger zur Baugruppe hinzufügen

Öffnen Sie die Baugruppe "Uhr.iam".

- Rufen Sie den Befehl "Komponente platzieren" auf oder Taste "K":
- Wählen Sie die beiden Zeiger.
- Klicken Sie auf "Öffnen".
- Zeigen Sie durch Klick einen Punkt, an welchem die Zeiger "abgelegt" werden sollen.

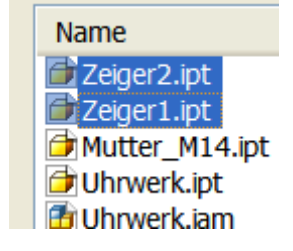

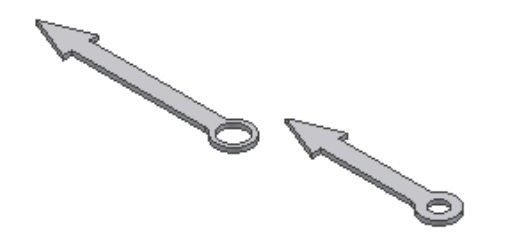

#### Positionieren der Zeiger

Das Positionieren der Zeiger geht relativ einfach.

Wählen Sie "Zusammenbau/Position/Abhängig machen" oder Taste "C":

ß

- Wählen Sie die Abhängigkeit "Einfügen":
- Klicken Sie nacheinander die Kante der Bohrung des kurzen Zeigers, dann die Kante der Bohrung an der CD.
- Wählen Sie "Anwenden".

- Wiederholen Sie den Vorgang für den längeren Zeiger:
- Wählen Sie die Bohrung am längeren Zeiger, dann den Umfang am kurzen Zeiger.
- Klicken Sie auf "Anwenden".

Anmerkung: Das Uhrwerk ist ein Kaufteil. Sie können einen vereinfachten "Platzhalter" konstruieren (CD).

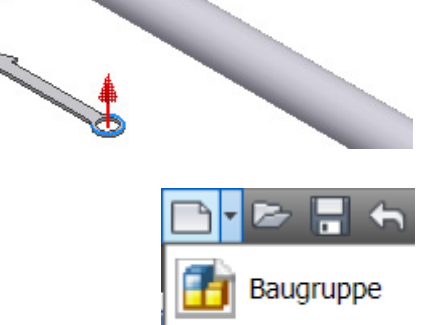

ر الا

#### Explosionszeichnung erstellen

- Speichern Sie die Baugruppe.
- Wählen Sie in der Schnellzugriffsleiste "Neu/Präsentation".

Die Dateiendung der Präsentation lautet "ipn": Inventor Presentation

• Oder wählen Sie wie rechts dargestellt im Nachschlagefeld "Präsentation".

Zeichnung

Präsentation

Bauteil

#### Präsentation

• Wählen Sie "Ansicht erstellen":

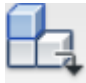

- Wählen Sie die gewünschte Baugruppe: "Uhr.iam".
- Wählen Sie bei der Explosionsmethode "Automatisch".

Anmerkung: Wenn die Bauteile in einer Richtung angeordnet ist die automatische Explosionsmethode am schnellsten. Meistens ist aber ein manueller Eingriff erforderlich.

| Baugruppe auswählen 🛛 🔀         |              |  |  |  |
|---------------------------------|--------------|--|--|--|
| Baugruppe<br>Datei:             |              |  |  |  |
| H:\daten\Inventor\Uhr\U         | hr.iam 🔽 🔍 🗸 |  |  |  |
| Optionen                        |              |  |  |  |
| Explosionsmethode               |              |  |  |  |
| Manuell                         | Abstand:     |  |  |  |
| <ul> <li>Automatisch</li> </ul> | 100          |  |  |  |
| ✓ Pfade erstellen               |              |  |  |  |
|                                 | OK Abbrechen |  |  |  |

#### Automatische Explosionsmethode

Das Ergebnis entspricht nicht den Erwartungen.

Diese Methode ist sinnvoll, wenn es sich z.B. um Getriebewellen handelt.

• Wählen Sie "Rückgängig".

#### Manuelle Explosionsmethode

- Wiederholen Sie den Vorgang oben, wählen Sie nun "Manuell".
- Wählen Sie "Komponentenposition ändern" oder Taste "R":
- Das Dialogfenster gibt die notwendigen Schritte vor:
- Zuerst wird das Koordinatensystem platziert, um eine Bezugsrichtung zum Verschieben der Bauteile zu erhalten.
- Dann werden die Objekte gewählt, die in diesem Schritt verschoben werden sollen.
- Danach wird die Koordinatenachse gewählt, in die verschoben werden soll.

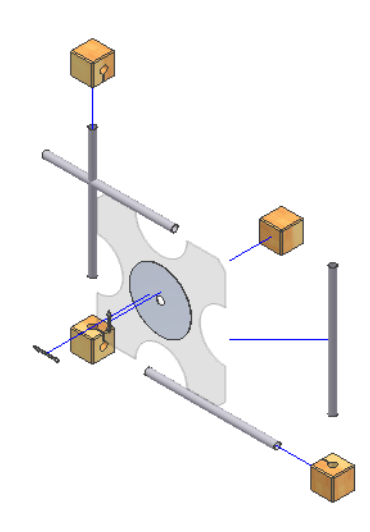

| Komponentenposition ändern                                                                                      |                                                                                                    |
|----------------------------------------------------------------------------------------------------|----------------------------------------------------------------------------------------------------|
| Positionsveränderung erstellen         Richtung         Komponenten         Pfadursprung         Pfade anzeigen | Transformationen          Image: Second state state stat |
|                                                                                                    | Löschen Schließen                                                                                                    |

- Setzen Sie das Koordinatensystem auf den dargestellten Quader.
- Klicken Sie die oberen beiden Quader und das Alurohr.
- Ziehen Sie die Pfeilspitze der Z-Achse des Koordinatensystems nach oben.
- Geben Sie den gewünschsten Wert im Dialogfenster ein: Hier 100 mm.

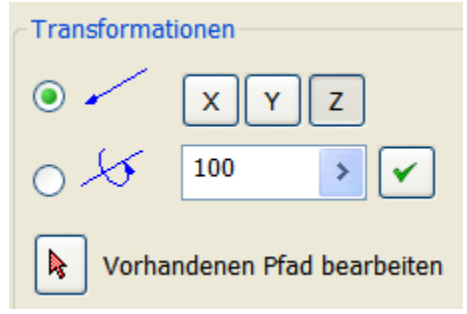

• Wählen Sie nach dem Anwenden "Löschen", um das Koordinatensystem neu zu platzieren und andere Bauteile zu wählen:

#### Löschen

- Wählen Sie die unteren Quader und das Alurohr.
- Ziehen Sie die Pfeilspitze der Y-Achse bei gedrückter linker Maustaste nach unten.
- Geben Sie den präzisen Wert -100 ein.

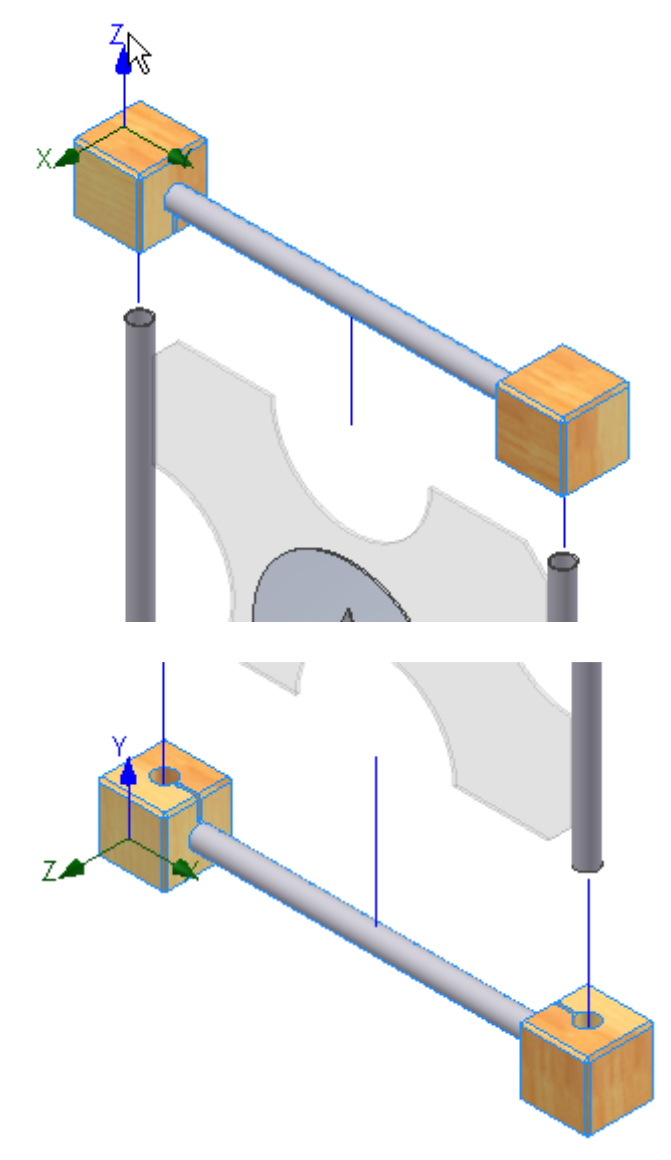

- Verschieben Sie entsprechend auf beiden Seiten die Quader und das jeweilige Alurohr um 100 mm nach außen.
- Verschieben Sie dann die CD mit den Zeigern um 130 mm.
- Ändern Sie im Browser die Positionswerte der beiden Zeiger, auf 150 bzw. 160 mm.

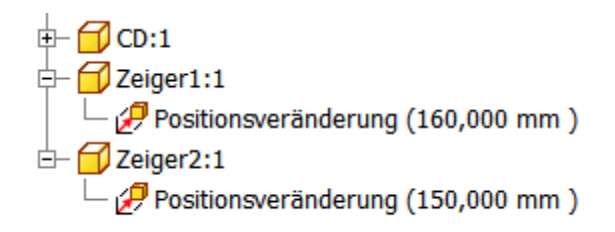

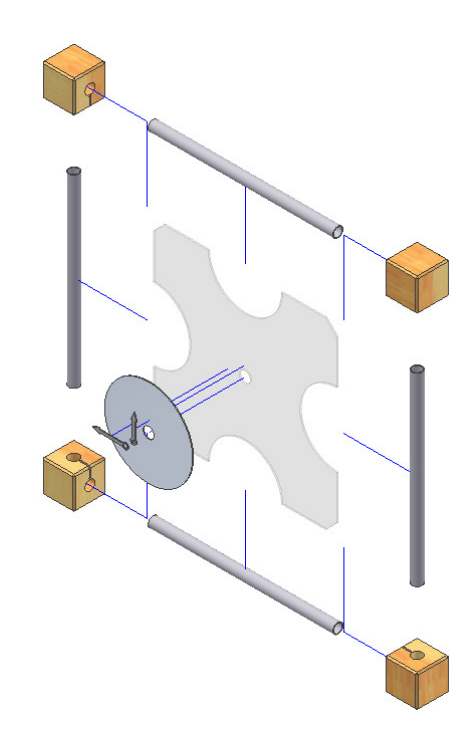

#### Animation

- Rufen Sie "Animieren" auf:
- Starten Sie die "Wiedergabe vorwärts":
- Die Baugruppe wird nun zusammengefügt.
- Die "Wiedergabe rückwärts": stellt die Explosionsdarstellung wieder her.

| Animation                                               |                                    |
|---------------------------------------------------------|------------------------------------|
| Parameter<br>Intervall<br>25 🗘<br>Wiederholungen<br>1 🗘 | Bewegung                           |
| 2                                                       | Anwenden Zurücksetzen Abbrechen >> |

#### Pfade ausblenden

- Klicken Sie einen der Pfade an, die nicht für die Darstellung der Explosionszeichnung nötig sind.
- Wählen Sie im Kontextmenü "Sichtbarkeit" oder Pfade ausblenden, um den Pfad unsichtbar zu schalten.

#### Sichtbarkeit

- <u>K</u>omponentenpositionen ändern... [R]
   Positionsveränderungen löschen
   <u>P</u>fad hinzufügen
- Pfade aus<u>b</u>lenden

#### Zusammenbau aufnehmen

Klicken Sie auf "Aufnahme": Speichern Sie die Aufnahme z.B. im Format \*.wmv. Die dargestellte Animation wird nun als Film abgelegt.

| Speichern unter           |             |                     |   |       |   | ? 🗙       |
|---------------------------|-------------|---------------------|---|-------|---|-----------|
| Speichern in:             | 🗀 Uhr       |                     | ~ | 3 🕫 🖻 |   |           |
| Zuletzt<br>verwendete Dok | CldVersions |                     |   |       |   |           |
| Desktop                   |             |                     |   |       |   |           |
| Eigene Dateien            |             |                     |   |       |   |           |
| Arbeitsplatz              |             |                     |   |       |   |           |
|                           | Dateiname:  | Zusammenbau         |   |       | ~ | Speichern |
|                           | Dateityp:   | WMV-Dateien (*.wmv) |   |       | * | Abbrechen |

- Sie können aus vielen verschiedenen Komprimierungsarten wählen. Übernehmen Sie die Standardeinstellung und bestätigen Sie mit OK.
- Wählen Sie nun "Wiedergabe vorwärts": 🕨
- Die Filmsequenz wird im Projektordner abgelegt.
- Doppelklicken Sie die WMV-Datei nach Fertigstellung, um sie anzusehen.

•

#### Zeiger animieren

Der Stundenzeiger soll sich eine Umdrehung machen, während der Stundenzeiger 12 Umdrehungen macht.

- Rufen Sie "Animieren" auf.
- Stellen Sie "Drehung" ein.
- Wählen Sie die Bohrung in der CD als Drehachse.
- Wählen Sie den großen Zeiger. Geben Sie 4320 (= 12 x 360) Grad für 12 volle Umdrehungen ein.
- Bestätigen Sie mit RETURN.

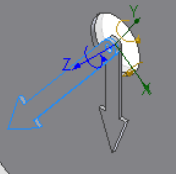

- Klicken Sie auf "Löschen", um die aktuelle Auswahl zu
- löschen.Wählen Sie nun den kleinen Zeiger.
- Geben Sie 360 Grad als Drehwinkel ein.
- Bestätigen Sie mit RETURN.
- Während der kleine Zeiger sich einmal um 360 Grad dreht, muss sich der Minutenzeiger 12 Mal um 360 Grad drehen.

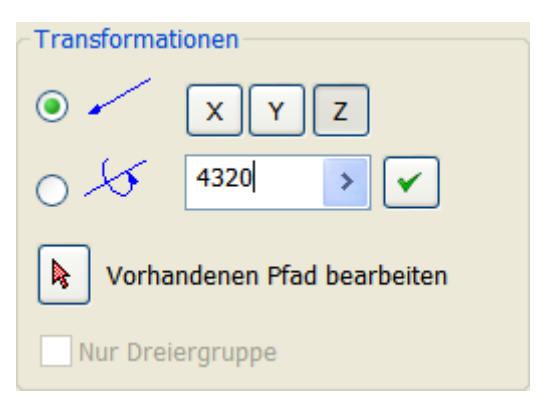

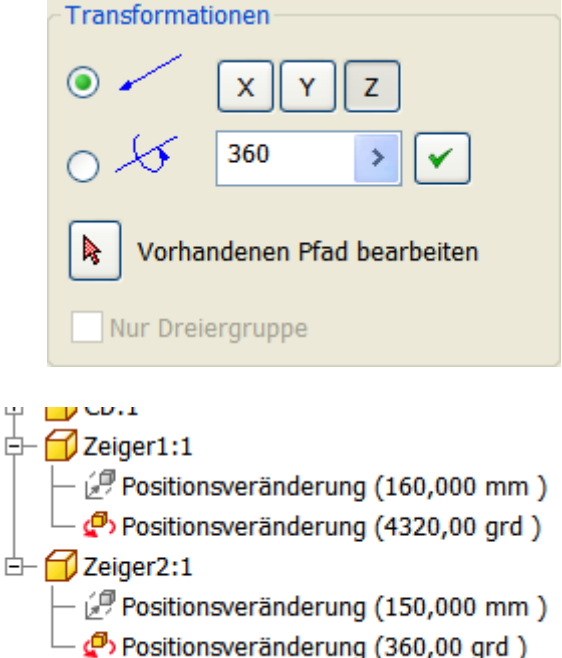

#### Positionsveränderung nachträglich anpassen

Im Browser sehen Sie bei den einzelnen Komponenten die Positionsveränderung.

Diese können Sie anklicken und - falls gewünscht - anpassen.

#### Zeiger gruppieren

Die Zeiger sollen sich gleichzeitig drehen. D.h. sie müssen gruppiert werden.

- Klicken Sie bei gedrückter STRG-Taste die beiden Zeiger.
- Wählen Sie "Gruppieren".
- Klicken Sie auf einen der Einträge (Zeiger1 oder Zeiger2).
- Klicken Sie mehrfach auf "Nach unten", um die Zeiger erst nach dem Zusammenbau drehen zu lassen.

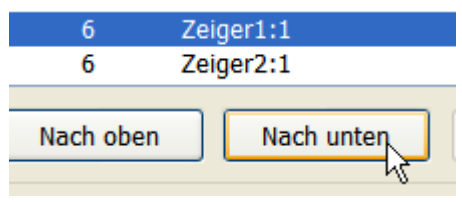

• Klicken Sie auf "Anwenden".

• Führen Sie die Animation aus: Die Geschwindigkeit können Sie über das Intervall anpassen.

Die Anzahl der Wiederholungen können Sie ebenfalls anpassen.

• Speichern und schließen Sie die Animation.

# Zeichnungsableitungen erstellen

Erstellen Sie eine neue Zeichnungsableitung. STRG+N oder Schnellzugriffsleister "Zeichnung" oder wählen Sie "Neu":

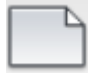

Verwenden Sie die Vorlage Norm.idw.

| Animationsseq | uenz                  |  |  |
|---------------|-----------------------|--|--|
| Sequenz       | Komponente            |  |  |
| 1             | Zeiger1:1             |  |  |
| 2             | Zeiger2:1             |  |  |
| 3             | CD:1                  |  |  |
| 3             | Zeiger2:1             |  |  |
| 3             | Zeiger1:1             |  |  |
| 4             | Quader:1              |  |  |
| 4             | Alurohr:1             |  |  |
| 4             | Quader:3              |  |  |
| 5             | Quader:2              |  |  |
| 5             | Alurohr:3             |  |  |
| 5             | Quader:4              |  |  |
| 6             | Quader:2              |  |  |
| 6             | Alurohr:2             |  |  |
| 6             | Quader:1              |  |  |
| 7             | Quader:4              |  |  |
| 7             | Alurohr:4             |  |  |
| 7             | Quader:3              |  |  |
|               |                       |  |  |
| Nach oben     | Nach unten Gruppieren |  |  |

| Baugruppe     |
|---------------|
| Zeichnung     |
| لم<br>Bauteil |
| Präsentation  |

#### Blattgröße einstellen

Klicken Sie mit der rechten Maustaste auf "Blatt1:1" im Browser. Wählen Sie "Blatt bearbeiten..."

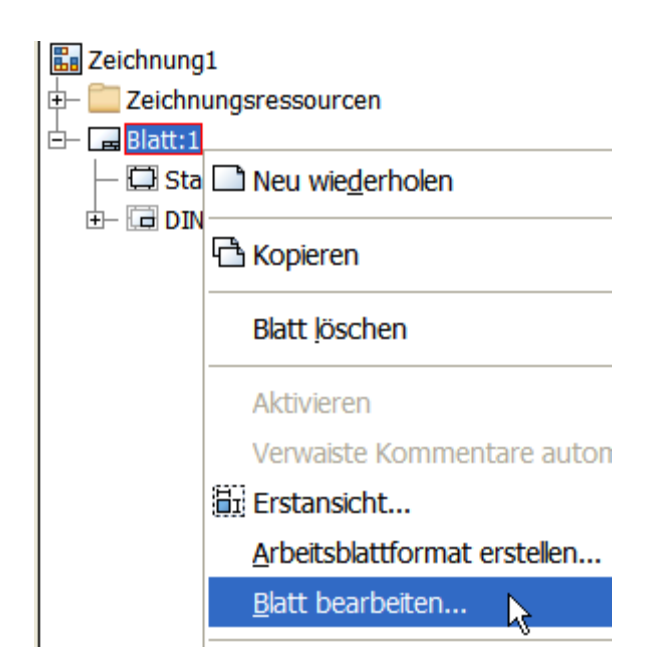

- Geben Sie die Blattgröße "A3" ein.
- Wählen Sie "Hochformat".
- Bestätigen Sie mit OK.

| Format                     | Revision                       |  |
|----------------------------|--------------------------------|--|
| Name                       |                                |  |
| Blatt                      | Ausrichtung                    |  |
| Größe                      | 00                             |  |
| A4 💙                       | <ul> <li>Hochformat</li> </ul> |  |
| A<br>B                     | Querformat                     |  |
| С                          | Þ                              |  |
| D                          |                                |  |
| F                          |                                |  |
| Benutzerdefinierte G       | Größe (Zoll)                   |  |
| A4                         | en                             |  |
| A2 V                       |                                |  |
| CA1                        |                                |  |
| A0<br>Beautreadefiniente C | DK Abbrechen                   |  |
| Benutzerdefinierte G       | srobe (mm)                     |  |

Blatt bearbeiten

#### Explosionszeichnung einfügen

• Erstellen Sie über "Ansicht platzieren/Erstellen" eine "Basisansicht":

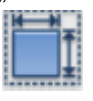

 Klicken Sie auf "Öffnen", um ein Dokumente zu öffnen:

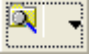

• Wählen Sie die Präsentation Ihrer Explosionszeichnung "uhr.ipn".

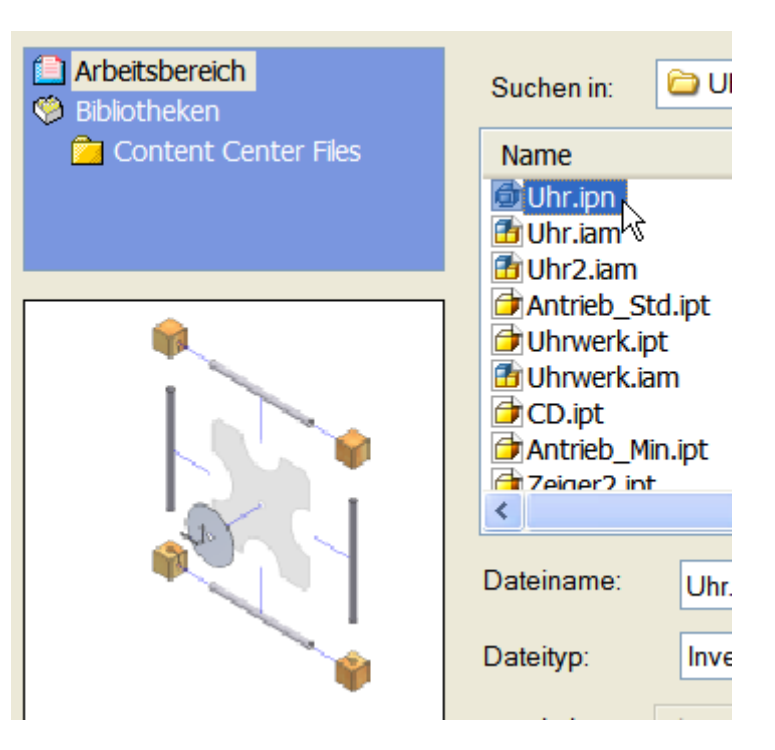

- Stellen Sie den Maßstab 1:2 ein.
- Stellen Sie die Ausrichtung auf "Iso oben rechts".
- Positionieren Sie die Ansicht durch einen linken Mausklick im Blatt.

#### Ansicht nachträglich bearbeiten

- Klicken Sie mit der rechten Maustaste in die Ansicht.
- Wählen Sie "Ansicht bearbeiten".
- Falls dieses Kontextmenü nicht gezeigt wird, klicken Sie zuerst auf die Ansicht, drücken Sie dann die rechte Maustaste.

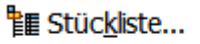

Ansicht erstellen

A<u>n</u>sicht bearbeiten... Ausri<u>c</u>htung Dre<u>h</u>en

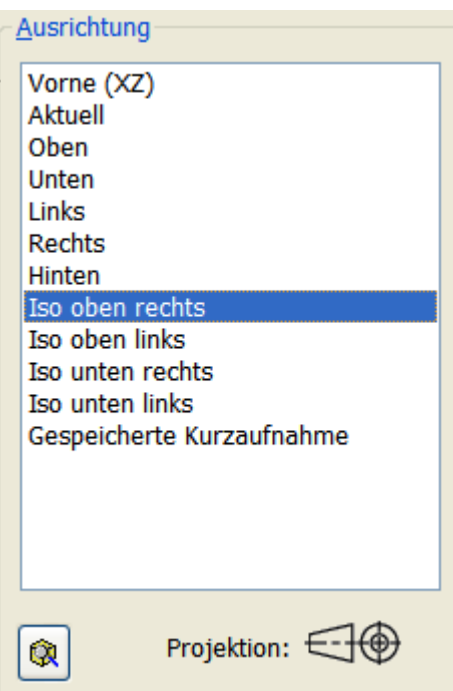

#### Positionsnummern einfügen

• Wählen Sie im Register "Mit Anmerkungen versehen" den Eintrag "Automatische Positionsnummer":

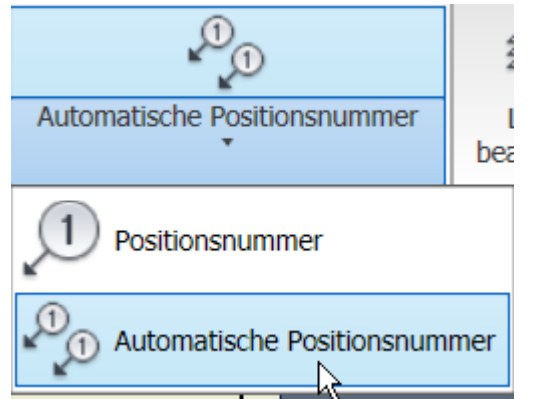

- Wählen Sie über "Fenster" oder "Kreuzen" die Objekte der Explosionszeichnung.
- **Fenster:** Fenster von links nach rechts aufziehen. Gewählt werden alle Objekte, die komplett im Fenster liegen.
- **Kreuzen:** Fenster von rechts nach links aufziehen: Gewählt werden alle Objekte, die geschnitten werden oder innerhalb liegen.

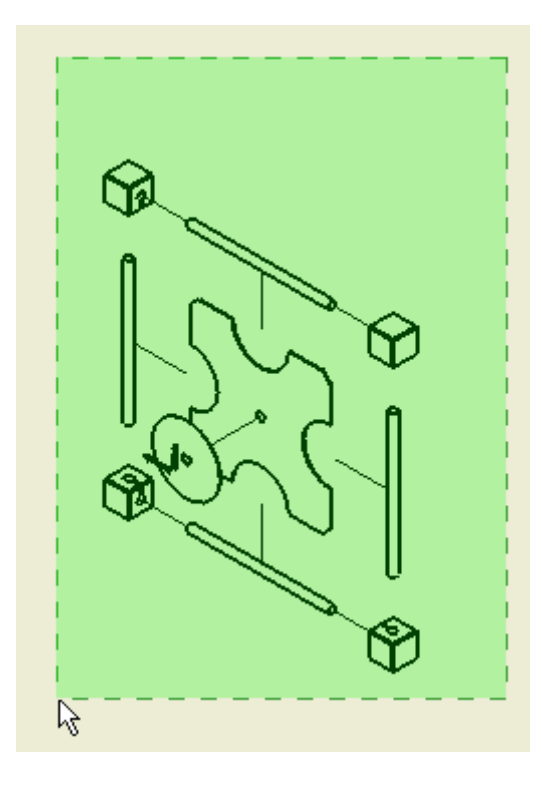

#### Platzierung auswählen

Klicken Sie auf "Platzierung auswählen", um die Lage der Positionsnummer zu zeigen.

| Automatische Positionsnummer                                                                                                    |                                                                                            | ×                                     |
|----------------------------------------------------------------------------------------------------|--------------------------------------------------------------------------------------------|---------------------------------------|
| Auswahl         Ansichtensatz auswählen         Image: Componenten hinzufügen oder entfernen         Image: Componenten hinzufügen oder entfernen         Image: Componenten hinzufügen oder entfernen         Image: Componenten hinzufügen oder entfernen         Image: Componenten hinzufügen oder entfernen | Platzierung         Platzierung au         Kreissymbol         Horizontal         Vertikal | uswählen<br>Versatzabstand<br>0,00 mm |
| Stücklisteneinstellungen<br>Stücklistenansicht                                                                                                    | Stilüberschreibunge                                                                        | n                                     |
| Strukturiert       Ebene     Minimale Stellenanzahl       Erste Ebene     ¥ 1                                                                                                    | ∫〕 ⊕ ∫⊃<br>≪ <kein></kein>                                                                 |                                       |
|                                                                                                    | OK Abbrec                                                                                  | hen Anwenden                          |

- Positionieren Sie die Nummern über der Darstellung.
- Wählen Sie "Anwenden".

#### Positionsnummer verschieben

• Klicken Sie auf die Pfeilspitze und ziehen Sie sie an die gewünschte Position.

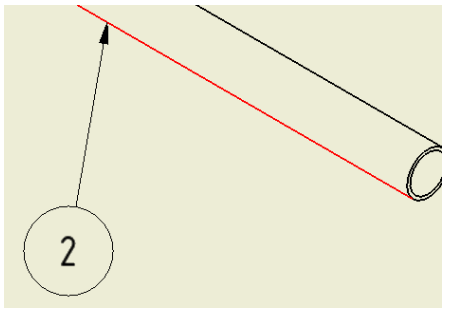

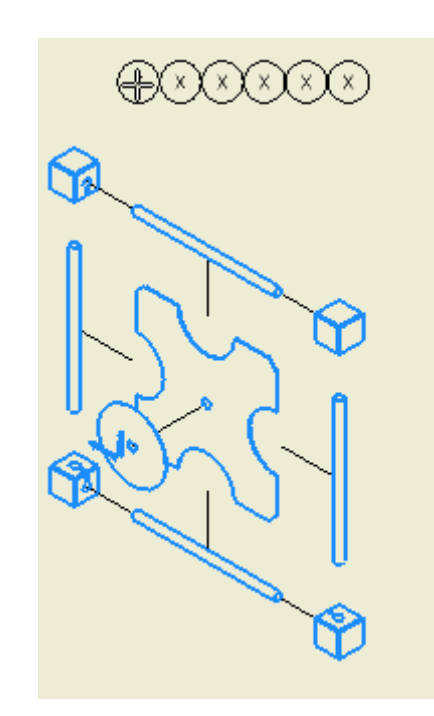

Sollten sich die Objektkanten nicht wählen lassen, ändern Sie den Auswahlfilter in der Schnellzugriffsleiste auf "Kante auswählen":

| ÉR <mark>↓</mark> ╋ ▼ | Autod |
|-----------------------|-------|
| Kante auswählen       |       |
| 🚯 Element auswählen   |       |
| 🔣 Bauteil auswählen   |       |
|                       |       |

#### Positionssymbol verschieben

• Klicken Sie in die Positionsnummer und ziehen Sie die Nummer an eine neue Position.

#### Positionsnummern einzeln platzieren

Wenn Sie nachträglich einzelne Positionsnummern platzieren möchten, wählen Sie "Positionsnummer":

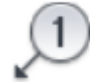

Positionsnummer

Falls einem Bauteil in der Zeichnung bereits eine Positionsnummer zugewiesen wurde, wird es in der automatischen Auswahl nicht mehr berücksichtig. Alle Modellbemaßungen auswählen

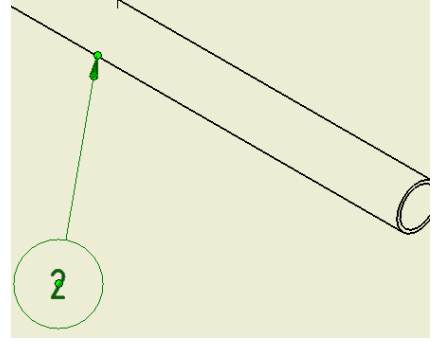

Kette 2 Striche

Durchgehend

Durchgehend

Durchgehend

Durchgehend

Durchgehend

Durchgehend

Durchgehend

Durcngenena

Kette 2 Striche

Kette

Kette

Kette

0

Θ

Q

Q

0

#### Stil für Pfade ändern

Die Positionsveränderungspfade haben verwenden den Linientyp "Durchgehend".

- Ändern Sie den Linientyp des Layers im Stileditor auf "Gestrichelt": "Verwalten/Stile und Normen/Stileditor":
- Stellen Sie auch den Linientyp für "Mittellinie" und "Mittelpunktmarkierung" auf "Strichpunkt".
- Speichern Sie die Stiländerungen in der Stilbibliothek:

Anmerkung: Die Bibliothek darf nicht schreibgeschützt sein.

#### 😑 *L*ayer

3D Skizziergeometrie (ISO)
 Arbeitsachse (ISO)
 Arbeitsebene (ISO)
 Arbeitspunkt (ISO)
 Bemaßung (ISO)
 Biegungsenden (ISO)
 Biegungsmittellinie (ISO)
 Bruchlinie (ISO)
 Detailumgrenzung (ISO)
 Mittellinie (ISO)
 Mittelpunktmarkierung (ISO)
 Positionsveränderungspfad (ISO)

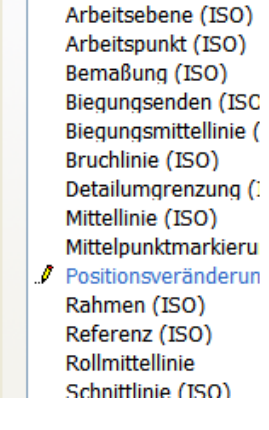

| - |  |
|---|--|
| = |  |
| = |  |

Gestri

#### Teileliste einfügen

- Rufen Sie den Befehl "Mit Anmerkungen versehen/Tabelle/Teileliste" auf:
- Klicken Sie auf die Ansicht.
- Bestätigen Sie mit OK.
- Zeigen Sie die Position der Teileliste.

| Teileliste                                                       |                                                      |
|------------------------------------------------------------------|------------------------------------------------------|
| Quelle<br>Ansicht <u>w</u> ählen                                 |                                                      |
| H:\Daten\Inventor\Uhr\Uhr.iam                                    | n 🔽 🞑                                                |
| Stücklisteneinstellungen und -ei<br><u>S</u> tücklistenansicht   | i <b>genschaften</b><br>Ebene Minimale Stellenanzahl |
| Strukturiert 🗸                                                   | Erste Ebene 🔹 1 😪                                    |
| Tabellenumbruch<br>Umbruchrichtung:<br><ul> <li>Links</li> </ul> | ◯ Rec <u>h</u> ts                                    |
| Automatischen Zeilenumbru                                        | ıch aktivieren                                       |
| <u>M</u> aximale Zeilenzahl                                      | 10                                                   |
| Anzahl der Abschnitte                                            | 1                                                    |

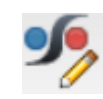

(

C

C

ſ

C

ſ

C

0

C

C

ſ

- Wählen Sie im Kontextmenü der Explosionsansicht "Ansicht bearbeiten".
- Stellen Sie den Stil auf "Schattiert".

#### Weitere Blätter einfügen

- Klicken Sie mit der rechten Maustaste auf "uhr.idw".
- Wählen Sie "Neues Blatt".
- Stellen Sie die Größe auf "A4".

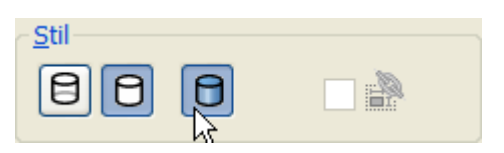

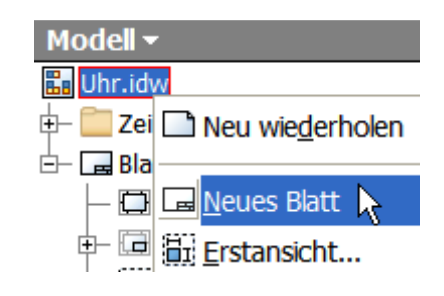

#### **Basisansicht erstellen**

• Erstellen Sie eine "Basisansicht":

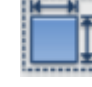

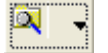

- Klicken Sie auf "Öffnen":
- Wählen Sie das Bauteil Quader.ipt.
- Wählen Sie die Ansicht "Oben".
- Geben Sie den Maßstab 1:1 ein.
- Klicken Sie in die Zeichnung, um die Ansicht zu positionieren.

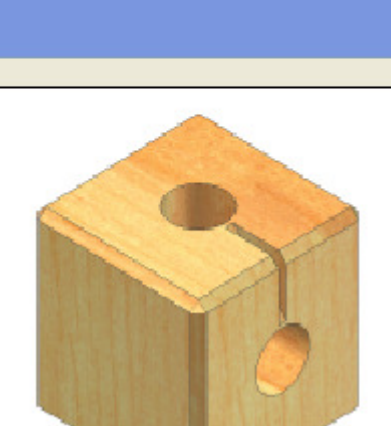

🔁 Content Center Files

Arbeitsbereich

🇐 Bibliotheken

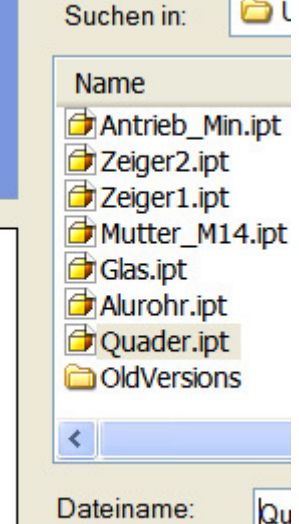

#### Schnittansicht erstellen

•

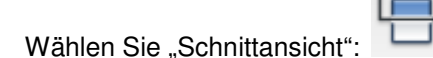

- Klicken Sie in die Ansicht des Quaders.
- Ziehen Sie den Mauszeiger über das Zentrum der Bohrung nach links aus der Ansicht heraus.
- Klicken Sie außerhalb den ersten Punkt der Schnittlinie.
- Klicken Sie den 2. Punkt rechts von der Ansicht.
- Wählen Sie "Weiter".
- Klicken Sie die Position der Ansicht.

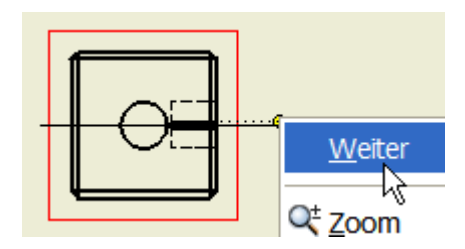

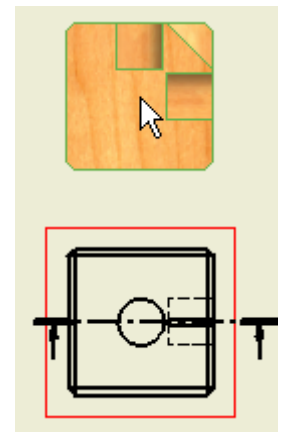

#### Aufgabe:

- Erstellen Sie eine weitere Erstansicht.
- Klicken Sie auf "Öffnen":
- Wählen Sie den Quader.
- Wählen Sie "Isometrie rechts oben".
- Stellen Sie den Maßstab auf 1:1.
- Positionieren Sie die Ansicht rechts von den bestehenden
- Ansichten.

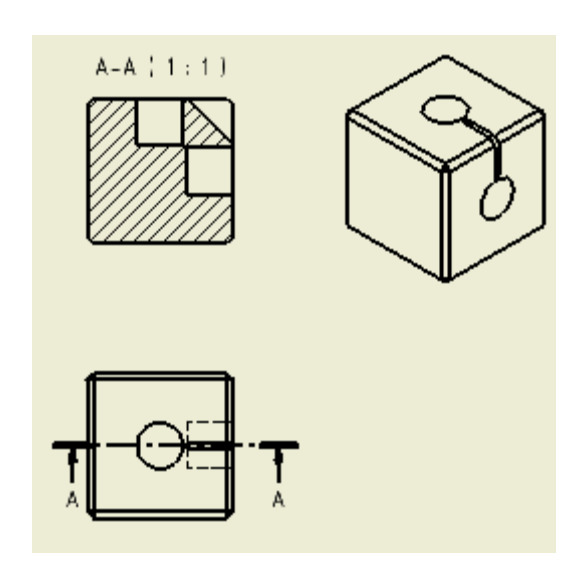

#### Detailansicht

•

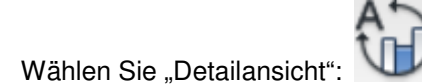

- Geben Sie den Maßstab 2:1 ein.
- Klicken Sie in der Ansicht, von welcher die Detailansicht erstellt werden soll.
- Klicken Sie das gewünschte Zentrum der Detailansicht.
- Klicken Sie einen Punkt auf dem Umfang der neuen Detailansicht (s. rechts).
- Klicken Sie die gewünschte Position der neuen Ansicht.

| Detailansicht      |                     |                        | ×         |
|--------------------|---------------------|------------------------|-----------|
| Ansichtsbezeichnur | ng / Maßstab        |                        | Stil      |
| Ansichtssymbol     | Maßstab             |                        | 888       |
| В                  | 2:1 🗸               |                        |           |
| 😧 🖊                |                     |                        |           |
| Form des Detailral | imens               |                        |           |
|                    |                     |                        |           |
| Ausschnitt-Form    |                     |                        |           |
|                    | Detailansichtsrahme | n vollständig anzeigen |           |
| [                  | Verbindungslinie a  | inzeigen               |           |
|                    |                     | ОК                     | Abbrechen |

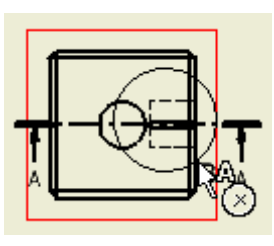

#### Bemaßung anordnen

- Rufen Sie den Befehl "Allgemeine Bemaßung" auf oder geben Sie ein "A" ein:
- Führen Sie die Bemaßung wie dargestellt durch.

Verwenden Sie alternativ "Basislinie": Basislinie . Klicken Sie dann die Kanten, die bemaßt werden sollen oder kreuzen Sie mit der Maus über die Kanten.

Anmerkung: Stellen Sie die Abstände zwischen den Maßlinien über "Anordnen"ein: Anordnen "konturobjekt" und klicken Sie auf die Bezugskante am Objekt.

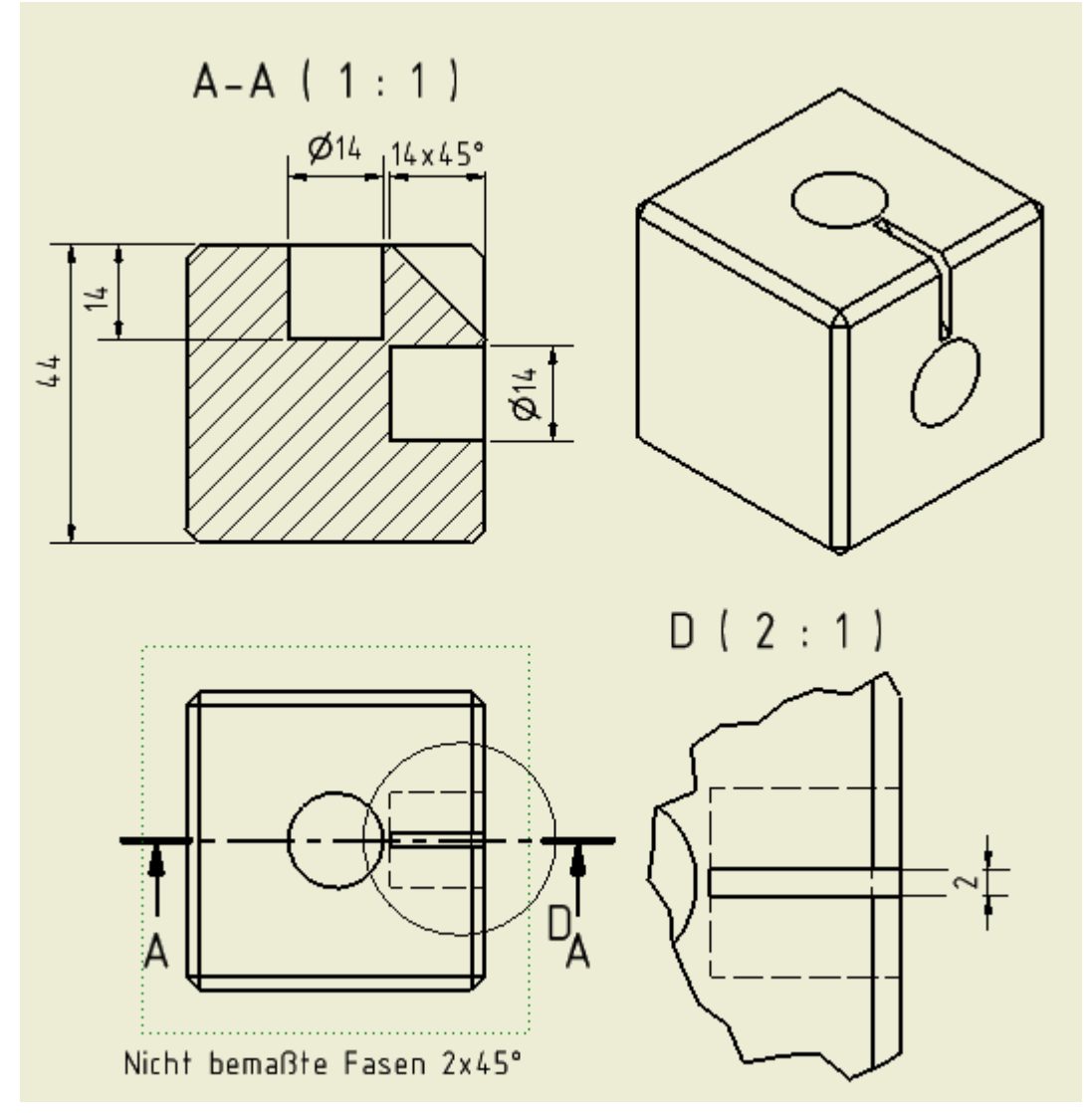

#### Automatische Mittellinien

- Wählen Sie im Kontextmenü der Ansicht (roter Rahmen aktiv) "Automatische Mittellinien".
- Wählen Sie bei "Anwenden auf" und bei "Projektion" alle Optionen.
- Bestätigen Sie mit OK.

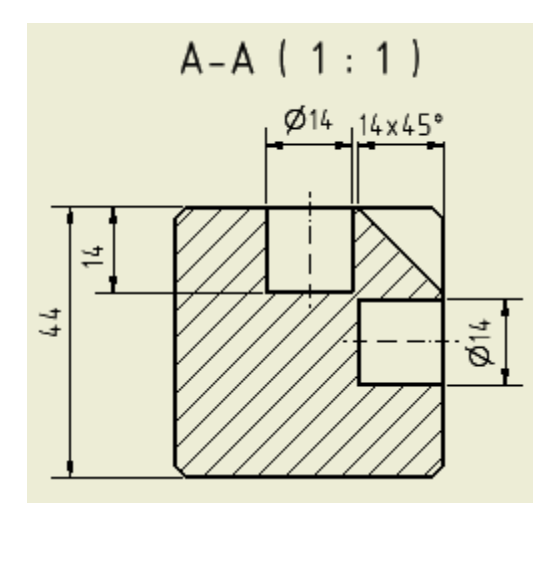

| Automatische Mittellinie | n           |           |
|--------------------------|-------------|-----------|
| Anwenden auf             | Projektion  |           |
|                          | <b>•</b> •- |           |
| Radiusschwellenwert      |             |           |
|                          | Minimal     | Maximal   |
| Rundungen:               | 0,00        | 0,00      |
| Abgerundete Kanten:      | 0,00        | 0,00      |
| Genauigkeit:             | 2,12        | ~         |
| Bogenwinkelschwellenwert |             |           |
| Mindestwinkel:           | 0,00        |           |
|                          | ОК          | Abbrechen |

#### Durchmessersymbol

- Wählen Sie die Bemaßungen, welchen ein Durchmessersymbol hinzugefügt werden soll.
- Wählen Sie im Kontextmenü "Text".
- Setzen Sie den Mauszeiger vor die Chevrons (<<>>) Wählen Sie wie dargestellt das Durchmessersymbol aus dem Nachschlagefeld und bestätigen Sie mit OK.

Anmerkung: Wenn Sie beim Definieren der Bemaßung die Kante wählen, die den Durchmesser zeigt (nicht den Mittelpunkt der Linie), wird automatisch das Durchmessersymbol vorangestellt.

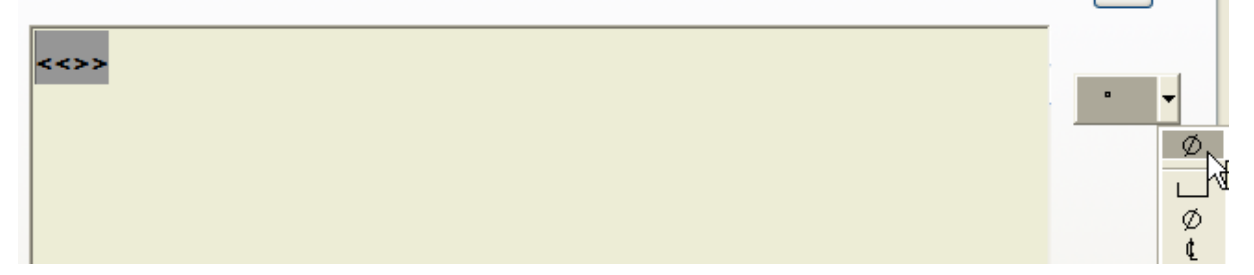

|                                                                                                    | Optionen           | •                   |
|----------------------------------------------------------------------------------------------------|--------------------|---------------------|
| Dezimalstellen ausblenden                                                                                                    | Genauigkeit        | • 0 - [0]           |
| <ul> <li>Wählen Sie die Bemaßung, bei welcher die<br/>Dezimalstellen reduziert werden sollen.</li> <li>Wählen Sie im Kontextmenü "Genauigkeit".</li> <li>Wählen "0 - [0]", um die Dezimalstellen<br/>auszublenden.</li> </ul> | <u>B</u> earbeiten | 1,1 - [1/2]         |
| Nachfolgende Null ausblenden                                                                                                    |                    | Anzeige             |
| <ul> <li>Wählen Sie im Kontextmenü einer Bemaßung "Be<br/>bearbeiten":</li> <li>Meuer Bemaßungsstil…</li> </ul>                                                                                                    | maßung-Stil        | Einheitentyp        |
| <ul> <li>Bemaßung-Stil bearbeiten</li> <li>Deaktivieren Sie "Nachfolgende Nullen".</li> </ul>                                                                                                    |                    | Nachfolgende Nullen |

Anmerkung: Speichern Sie den Stil wie oben beschrieben.

#### Text eingeben

- Rufen Sie den Befehl "Text" auf oder drücken Sie die Taste "T":
- Zeigen Sie die Position für den Text.
- Geben Sie "Nicht bemaßte Fasen 2x45°" ein.
- Bestätigen Sie mit OK

| Schriftaı                | Größe     |
|--------------------------|-----------|
| ISOCPEUR                 | ✓ 3,50 r  |
| Тур                      | Eigenscha |
| *                        |           |
| Komponer Quelle:         | Par       |
| Quader 🖌 Modellparameter | ✓ d0      |
| Nicht bemaßte Fasen      | 2x45°     |

#### Aufgaben

• Fügen Sie auf diesem Blatt auch das Alurohr ein.

Wenn man auf einem Blatt nur ein Bauteil einfügt, kann man die Benennung automatisch eintragen lassen. Um Papier zu sparen, können aber auch mehrere Bauteile auf einem Blatt platziert werden.

- Fügen Sie für jedes Bauteil ein neues Blatt ein.
- Erstellen Sie die erforderlichen Ansichten und bemaßen Sie die Bauteile.
- Fügen Sie die automatischen Mittellinien hinzu.

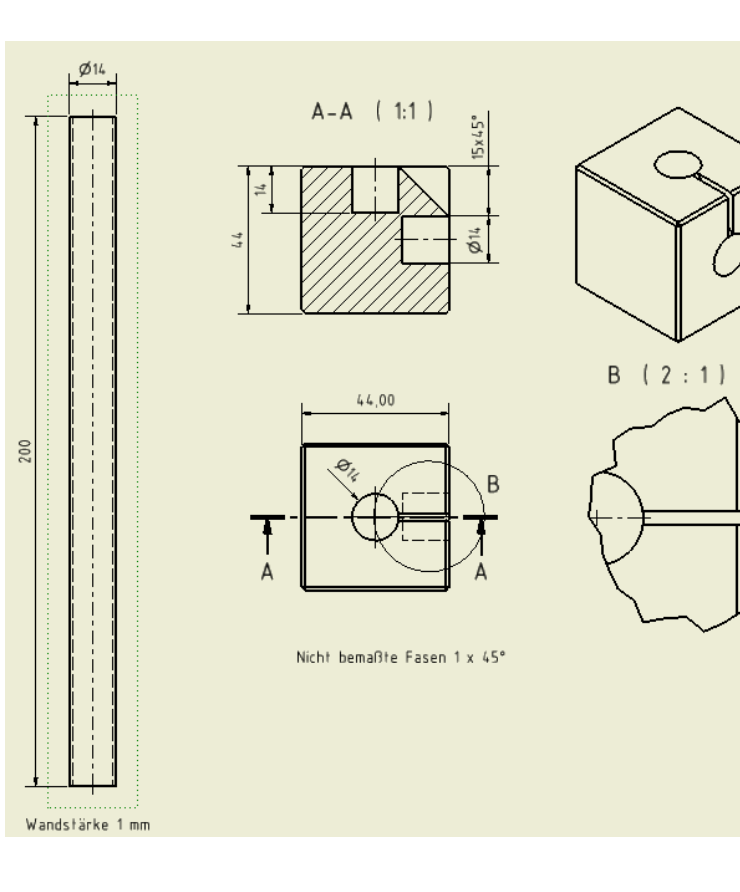

# Anhang

#### Neues Material hinzufügen

Im Beispiel wird gezeigt, wie man das Material Kiefer hinzufügt. Die Stilbibliothek im Projekt sollte nicht auf "Schreibgeschützt" stehen, weil sonst das Material nur in diesem Bauteil verfügbar ist.

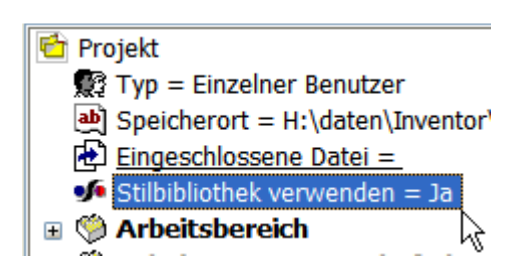

#### Holzeigenschaften

Quelle: http://de.wikipedia.org/wiki/Holz

|         | Eigenschaften ausgewählter Holzarten <sup>[3]</sup> |            |                        |             |               |                |               |           |                 |
|---------|-----------------------------------------------------|------------|------------------------|-------------|---------------|----------------|---------------|-----------|-----------------|
| Holzart | Rohdichte                                           | Schwindung | Schwindungskoeffizient |             | ient (N/mm²)  |                |               |           | Resistenzklasse |
|         | (Kg/III )                                           | radial     | tang.                  | Zug (axial) | Druck (axial) | Biegung (quer) | Schub (axial) | (19/1111) |                 |
| Fichte  | 470                                                 | 0,15       | 0,32                   | 80          | 40            | 68             | 7,5           | 10.000    | 4               |
| Kiefer  | 520                                                 | 0,15       | 0,30                   | 100         | 45            | 80             | 10            | 11.000    | 3–4             |
| Lärche  | 590                                                 | 0,20       | 0,44                   | 105         | 48            | 93             | 9             | 12.000    | 3–4             |
| Birke   | 650                                                 |            |                        | 137         | 60            | 120            | 12            | 14.000    | 5               |
| Buche   | 690                                                 | 0,19       | 0,34                   | 135         | 60            | 120            | 10            | 14.000    | 5               |
| Eiche   | 670                                                 | 0,15       | 0,26                   | 110         | 52            | 95             | 11,5          | 13.000    | 2               |
| Esche   | 690                                                 | 0,19       | 0,34                   | 130         | 50            | 105            | 13            | 13.000    | 5               |
| Robinie | 730                                                 |            |                        | 148         | 60            | 130            | 16            | 13.500    | 1–2             |
| Sipo    | 590                                                 | 0,22       | 0,25                   | 110         | 58            | 100            | 9,5           | 11.000    | 2               |

#### Stileditor

- Öffnen Sie den Quader
- Rufen Sie den Verwalten/Stile und Normen/Stileditor auf: .
- Klicken Sie auf das Plussymbol vor "Material". •
- Wählen Sie "UHMW". •
- Wählen Sie im Kontextmenü" "Neuer Stil". •

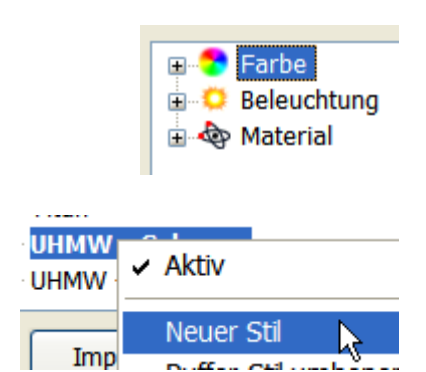

D. Here Chile

| •<br>•<br>•                         | Geben Sie als St<br>Geben Sie 11 GF<br>Geben Sie die Di<br>Bringen Sie die w<br>Konstruktion rele | ilname "Kiefe<br>Pa als E-Modu<br>chte 0,52 g/ci<br>veiteren Werte<br>vant sind. | r" ein.<br>1l ein.<br>m³ ein.<br>e in Erfał | nrung, falls sie für d | ie         | Neuer S<br>Name:<br>Kiefer | tilname  |
|-------------------------------------|---------------------------------------------------------------------------------------------------|----------------------------------------------------------------------------------|---------------------------------------------|------------------------|------------|----------------------------|----------|
|                                     | 0,520 g/cm^3                                                                                      |                                                                                  | >                                           | Dichte                 |            |                            |          |
|                                     | 11,000 GPa                                                                                        |                                                                                  | >                                           | Elastizitätsmodul      |            |                            |          |
|                                     | 0,000E+000                                                                                        |                                                                                  | >                                           | Poissonsche Konsta     | ante       |                            |          |
| •                                   | Weisen Sie den F                                                                                  | FArbstil "Kiefe                                                                  | r" zu                                       | Holz (Kiefer)          |            |                            | Farbstil |
| Stile :<br>Wähle<br>Wähle<br>Nun is | <b>speichern</b><br>en Sie Stile Speiche<br>en Sie "Ja für alle.<br>st dieser Stil auch in        | rn: 🌇 Spei                                                                       | chern<br>Iteilen ve                         | erfügbar.              |            |                            |          |
|                                     | Dokumentname                                                                                      | Stilname                                                                         | Тур                                         | Speicherort            | Änderungen | In Bibliothek spe          | ichern?  |
|                                     | Quader.ipt                                                                                        | Kiefer                                                                           | Material                                    | Lokal                  | Lokal      | Ja                         |          |

Weisen Sie dem Quader in den "iProperties/Physikalisch" die • Eigenschaft "Kiefer" zu. (Kontextmenü im Browser).

Gummi Gussbronze Gusseisen mit Kugelgrar Gusskupfer Gussstahl Kiefer Kohlenstoffstavi Kupfer Kupferlegierung Moccing (aolh woich)

#### Alurohr ändern

- Doppelklicken Sie auf das Alurohr.
- Doppelklicken Sie "Extrusion".
- Geben Sie die neue Länge 250 mm ein.

| - Größe |   |
|---------|---|
| Abstand | * |
| 250     | > |
|         |   |
|         |   |

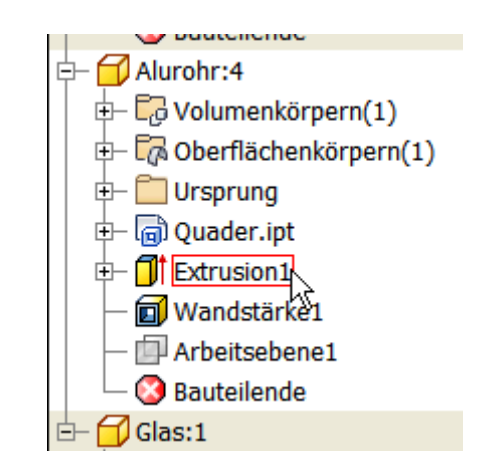

# Wählen Sie "Lokale Aktualisierung": Similari Katualisierung

- Das Glas bleibt in der ursprünglichen Größe.
- Schalten Sie zurück in die Baugruppe:

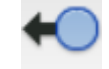

# **Excel-Verknüpfung**

Durch die Abhängigkeiten zu den Rohren verschieben sich die Quader, aber die Größe des Glases ändert sich noch nicht, weil keine entsprechende Abhängigkeit definiert wurde. Im Beispiel wird Microsoft Excel verwendet, um externe Parameter in den Bauteilen und in der Baugruppe zu verwenden.

- Erstellen Sie in Excel eine Tabelle und geben Sie die rechts dargestellten Werte ein.
- Geben Sie als Wert bei "Länge\_Alurohr" =B1 ein. So wird der Wert von "Kante\_Glas" übernommen.
- Speichern Sie die Tabelle im Projektverzeichnis der Baugruppe "Uhr".

In der Übung wird nur der Parameter "Kante\_Glas" verwendet. Lassen Sie Ihrer Kreativität freien Lauf, um die weiteren Bauteile mit Parametern zu versehen.

|   | А               | В   | С  |
|---|-----------------|-----|----|
| 1 | Kante_Glas      | 200 | mm |
| 2 | Länge_Alurohr   | 200 | mm |
| 3 | Rohrdurchmesser | 14  | mm |
| 4 | Kante_Quader    | 44  | mm |
|   |                 |     |    |

Dateiname: Parameterliste.xls
Dateityp: Excel 97-2003-Arb

Excel 97-2003-Arbeitsmappe (\*.xls)

- Klicken Sie mit der rechten Maustaste auf das Bauteil "Glas". Wählen Sie im Kontextmenü "Öffnen".
- Rufen Sie "Verwalten/Parameter/Parameter" auf:

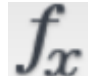

- Wählen Sie "Verknüpfen".
- Wählen Sie die Tabelle "Parameterliste.xls".

| Öffnen                             |       |
|------------------------------------|-------|
| <u>S</u> uchen in:                 | 🗀 Uhr |
| Parameterliste.xls<br>ColdVersions |       |

- Wenn der Tabellenbereich nicht bei A1 beginnt, können Sie eine andere Startzelle wählen.
- Bestätigen Sie mit "Öffnen".

| Parametername                         | Einheit | Gleichung |  |  |  |
|---------------------------------------|---------|-----------|--|--|--|
| -) Modellparameter                    |         |           |  |  |  |
| d0                                    | mm      | 200 mm    |  |  |  |
| d1                                    | mm      | dO        |  |  |  |
| - d2                                  | mm      | 2 mm      |  |  |  |
| d3                                    | grd     | 0 grd     |  |  |  |
| Sd4                                   | mm      | 15 mm     |  |  |  |
| Benutzerparame                        |         |           |  |  |  |
|                                       |         |           |  |  |  |
| $= mc^2$                              | $P_{+}$ | ox 1/     |  |  |  |
| $\neg \neg \neg \neg = \partial B$    |         | 12        |  |  |  |
| $\nabla X E = -\overline{\partial t}$ |         |           |  |  |  |
| Nur in Gleichungen verwendete P       |         |           |  |  |  |
| 2 Hinzufügen Verknünfen               |         |           |  |  |  |
|                                       | - Veria | 2         |  |  |  |
|                                       |         |           |  |  |  |

| Date   | i <u>n</u> ame: | Paramete | erliste.xls       |             |   |
|--------|-----------------|----------|-------------------|-------------|---|
| Date   | i <u>t</u> yp:  | Excel-Da | teien (*.xls;*.xl | sx)         |   |
| Startz | zelle           | A1       |                   | Verknüpfer  | n |
|        |                 |          |                   | O Einbetten |   |

Die Parameter aus Excel sind nun im Bauteil verfügbar.

| Be | nutzerparam   |    |        |            |   |            |  |
|----|---------------|----|--------|------------|---|------------|--|
| H: | \Daten\Inven  |    |        |            |   |            |  |
|    | Kante_Glas    | mm | 200 mm | 200,000000 | 0 | 200,000000 |  |
|    | Länge_Alurohr | mm | 200 mm | 200,000000 | 0 | 200,000000 |  |
|    | Rohrdurchm    | mm | 14 mm  | 14,000000  | 0 | 14,000000  |  |
| 34 | Kante_Quader  | mm | 44 mm  | 44,000000  | 0 | 44,000000  |  |

- Doppelklicken Sie auf die Skizze der Extrusion im Browser.
- Klicken Sie auf den Pfeil, um das Auswahlmenü zu öffnen.
- Wählen Sie "Parameter auflisten".

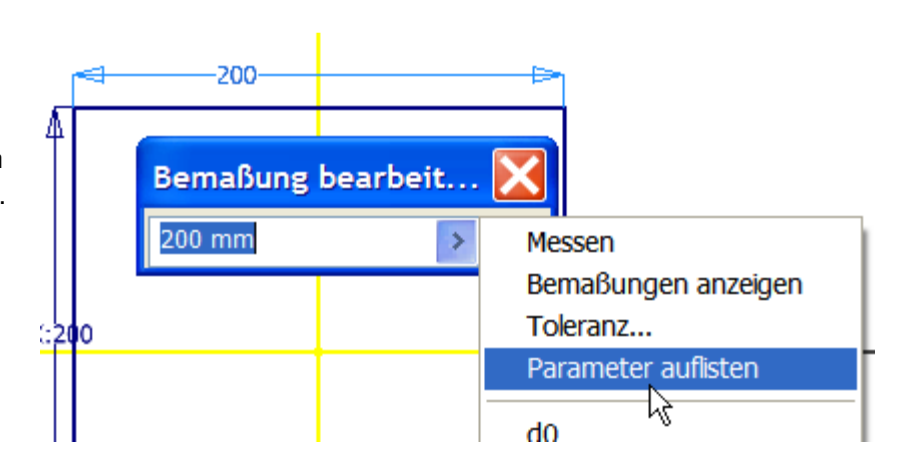

- Doppelklicken Sie auf "Kante\_Glas".
- Der Parametername wurde als Bemaßungswert übernommen.

| Bemaßung bearbei | t | X |
|------------------|---|---|
| Kante_Glas       | > | < |

Die andere Kantenlänge wurde beim Erstellen des Glases vom ersten Maßwert übernommen. Sie können entweder diese erste Abhängigkeit bestehen lassen oder auch hier den externen Parameter auswählen.

- Speichern und schließen Sie das Bauteil "Glas".
- Öffnen Sie das Bateil "Alurohr".
- Fügen Sie die Verknüpfung zur Excel-Tabelle ein.

Der Wert des Alurohres läßt sich berechnen: Diese Berechnung können Sie in Excel oder in Inventor durchführen.

- Doppelklicken Sie auf die Extrusion.
- Geben Sie "Kante\_Glas + 2" als Formel ein. Alternativ könnte der Eintrag aus der Excel-Tabelle verwendet werden.

Zur Kantenlänge wird je ein Millimeter Spalt zwischen Glas und Alurohr hinzugerechnet.

#### Parameterwerte ändern

- Öffnen Sie das Bauteil "Alurohr" oder das Bauteil "Glas".
- Doppelklicken Sie im Browser den Eintrag "Parameterliste.xls".

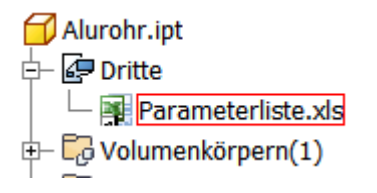

- Ändern Sie die Kantenlänge für das Plexiglas auf 250 mm.
- Schließen Sie das Bauteil.
- Klicken Sie in der Baugruppe auf "Lokale Aktualisierung", falls nicht automatisch aktualisiert wurde:

Alle Maße, die durch diesen Parameter gesteuert werden, passen sich dem neuen Wert an.

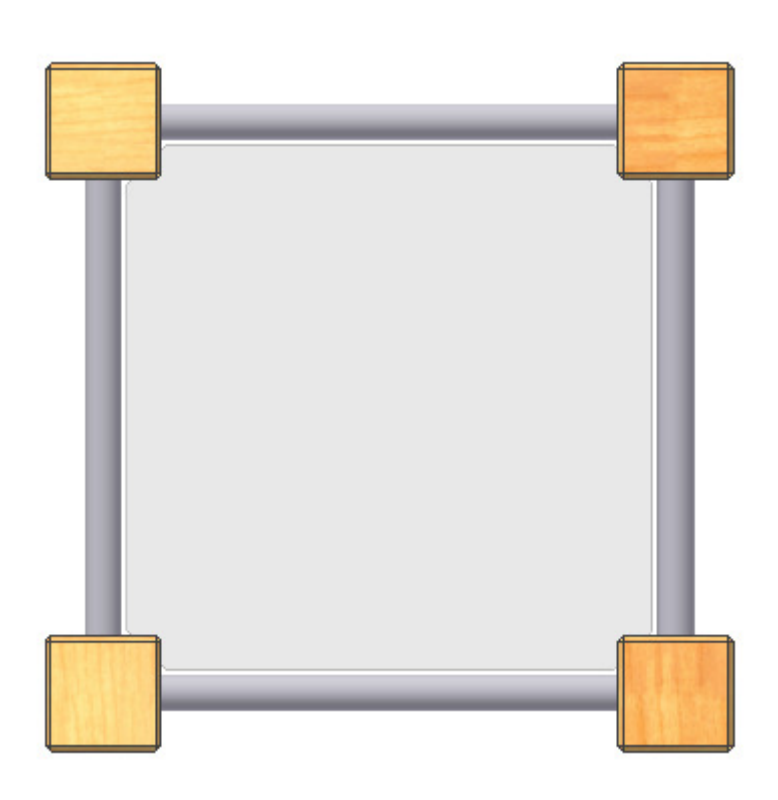

| Parameter       | X |
|-----------------|---|
| Kante_Glas      |   |
| Kante_Quader    |   |
| Länge_Alurohr   |   |
| Rohrdurchmesser |   |

| Größe          |   |
|----------------|---|
| Abstand        | * |
| Kante_Glas + 2 | > |
|                |   |